### NEXTGEN LAB ORDER AND RESULT DEMONSTRATION

This demonstration reviews ways in which you can order lab tests, then view and respond to the results. Details of the workflow will likely vary somewhat, depending on specialty and clinic policy, though this should give you a good idea of NextGen functionality.

This has been prepared for EHR 5.7 & KBM 8.3, though a few screen shots from earlier versions may be used when they don't affect the clarity of the presentation. Subsequent updates may display cosmetic & functional changes.

Use the keyboard or mouse to pause, review, & resume as necessary.

# Ordering Outside Lab Tests

• There are a few different ways to place outside lab orders in NextGen. There are advantages & disadvantages to the various methods, & some have had technical limitations preventing us from using them.

• In this demonstration we'll illustrate the "Order Module" method of lab ordering, which is our recommended method until we learn more about KBM 8.3.

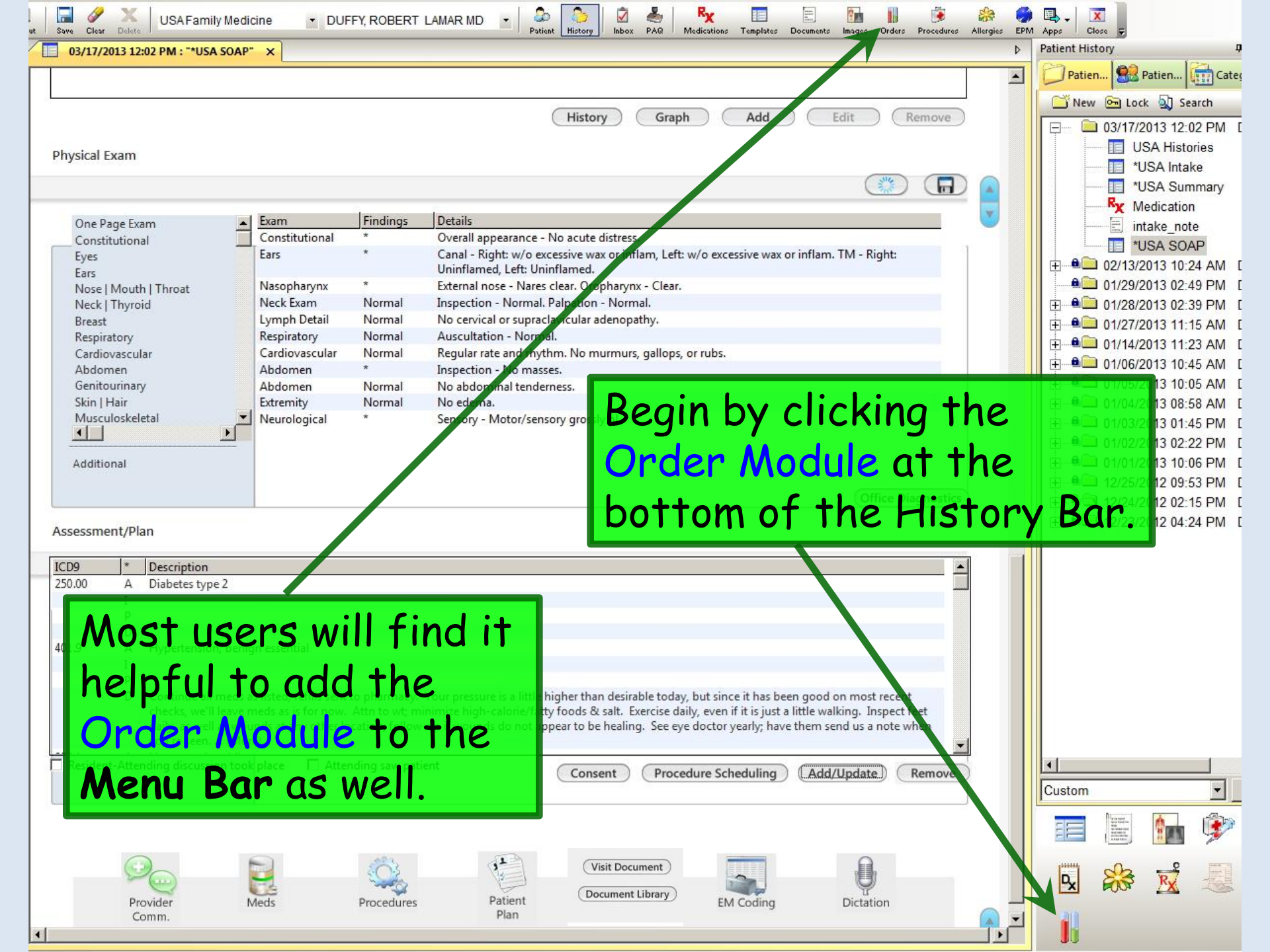

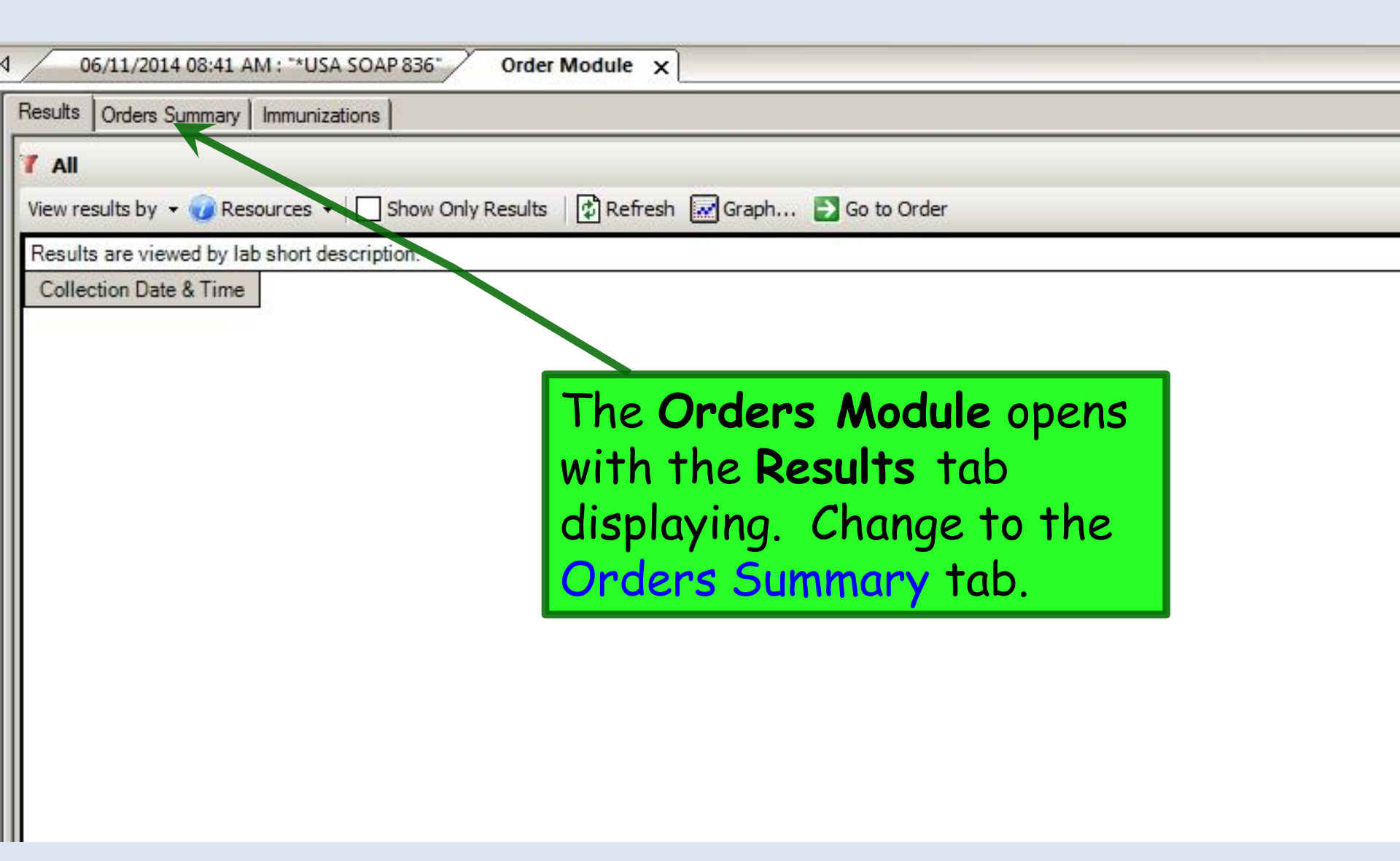

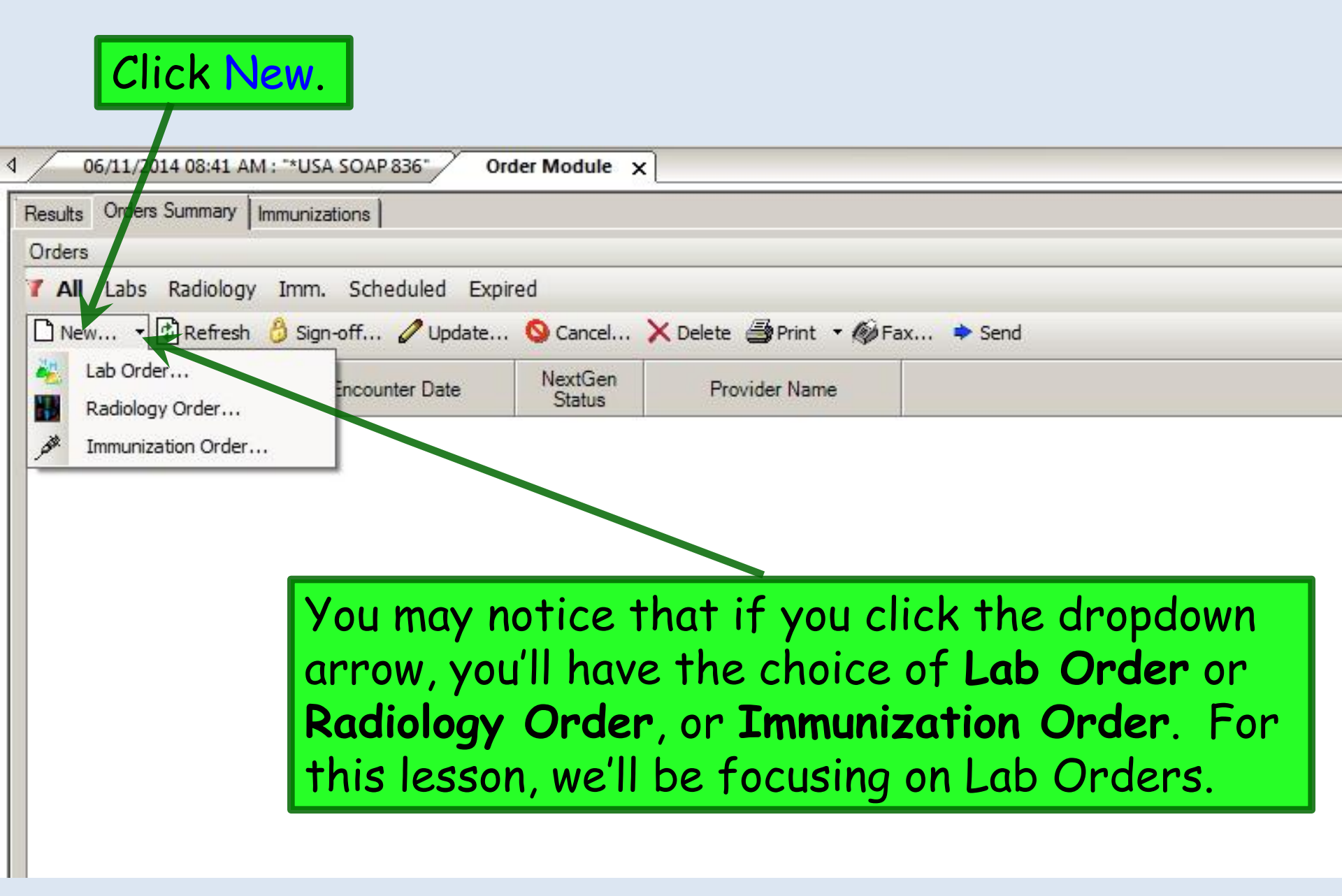

| Create New Lab Order for Quagmire, Be                                                                                                    | ssemer   Primary Payer: AFLAC                                                                                                    |                                                                                                    |                                                                                                    |                                             |                                                                                                    | _ 🗆 ×                                                   |
|----------------------------------------------------------------------------------------------------|----------------------------------------------------------------------------------------------------|----------------------------------------------------------------------------------------------------|----------------------------------------------------------------------------------------------------|---------------------------------------------|----------------------------------------------------------------------------------------------------|---------------------------------------------------------|
| Lab Rad Imm                                                                                                    |                                                                                                    |                                                                                                    |                                                                                                    |                                             |                                                                                                    |                                                         |
| Performing Entity: LabCorp                                                                                                    | STAT Hold Ordered E                                                                                                    | Elsewhere                                                                                                    |                                                                                                    |                                             | Spec                                                                                                    | cimen Charge 👻                                          |
| Select Diagnosis<br>Patient This Order Search All Che<br>Lethargy (780.79)<br>Unspecified essential hypertension (401.1<br>Diabetes mellitus without mention of com<br>COPD (491.20)<br>Select Tests                                           | eck Today's Check Chronic Check<br>9)<br>1plica <b>The New</b>                                                                                                    | All Uncheck All<br>Allergic rhini<br>Pharyngitis,<br>CatelabarroOrder<br>Diarrhea (78                                                                                                    | is, cause unspecified (477.9)<br>cute (462)<br>popup ar                                                                                                    | opears.                                     |                                                                                                    |                                                         |
| Show Eavorites       ▼       By Category       Th         □       733690       12+Oxycodone+Crt-Scr       (733                                                                                                    | is Order Search All Check All<br>Ferritin, Serum (004598)<br>FSH and LH (028480)<br>Fungus Culture With Stain (188243)<br>H. pylori Breath Test (180836)<br>H. pylori IgG, Abs (162289)<br>H. pylori Stool Ag, EIA (180764)<br>HAV/HBV (Profile VII) (058552) | Uncheck All         Add to Favorites         Deleter           Hgb Frac. Profile (121679)         HIV 1/0/2 Ab Prelim ref Western Bl           HIV 1/0/2 Abs. Qual (162100)         HIV 1/0/2 Abs. Qual (162100)           HLA B5701 Test (006926)         Iron and TIBC (001321)           Lead, Blood (Pediatric) (717009)         Lipid Panel (303756) | te from Favorites  Prothrombin Time (P' ot PTH, Intact (015610) Rheumatoid Arthritis RNA, Real Time PCF RPR (006072) Sedimentation Rate-<br>SEND TO PSC (9779) | T) (005199) [ T                             | Use NextGen (<br>richomonas Culture (1809<br>SH (004259)<br>Iric Acid, Serum (001057)<br>Irinalysis, Routine (00303<br>Irine Culture, Routine (008<br>AP Cholesterol Profile (80<br>aricella-Zoster V Ab, IgG | Compendium<br>150)<br>8)<br>3847)<br>14500)<br>(096206) |
| Calcium+Calcium, Ionized (199999) CBC With Differential/Plate CD4/CD8 Ratio Profile (505) Chlamydia/GC Amplification Comp. Metabolic Panel (14) Creatine Kinase, Total, Serur Conf Assign Diagnosis to Selected T Check Medical Necessity Clic | te these 3 t<br>ect Tests t<br>your work.<br>might want<br>k on that.                                                                                                    | tabs. The po<br>tab, which is<br>However, th<br>t to go to th                                                                                                    | opup oper<br>where y<br>here are<br>e Genero                                                                                                    | ns on th<br>ou will<br>times w<br>al tab, s | ne<br>do mos<br>vhen<br>so let's                                                                                                    | 350<br>- « ABN Options                                  |
| General Select Tests Test Details                                                                                                    |                                                                                                    | Save & Took                                                                                                    | Save & Fav                                                                                                    | Save & Print                                | Save & Sand                                                                                                    | Sava                                                    |

| Create New L      | ab Order fo | r Quagmire, Bessemer | Pri mary Payer: AFL | <u>در مع</u>    |          |                                |
|-------------------|-------------|----------------------|---------------------|-----------------|----------|--------------------------------|
| Lab               | Rad         | lmm                  | Rout                | ine will        | be seled | cted as the default            |
| Performing Entity | y: LabCorp  |                      |                     | dered Elsewhere | <b>:</b> | specimen Charles and the state |
| Ordering provide  | er: D       | UFFY, ROBERT LAMAR   | Orae                | r Prior         | iiy, bui | i you can change that to       |
| l                 |             | SA Family Medicine   | STA                 | T as nea        | cessarv  | /                              |
| Location:         | 19          |                      | • • • •             | 40 110          |          |                                |
| Billing type:     |             | Third Party          | atient              | Client          | Other    |                                |
|                   | 100         |                      |                     |                 |          |                                |

×

• •

| Billing type:                                                                                       | Third Party                                |                                                  | Patient                                                                  | Client                                                                | Other                                                                      |                                                                      |                                                                       |                                                         |      |
|----------------------------------------------------------------------------------------------------|--------------------------------------------|--------------------------------------------------|--------------------------------------------------------------------------|-----------------------------------------------------------------------|----------------------------------------------------------------------------|----------------------------------------------------------------------|-----------------------------------------------------------------------|---------------------------------------------------------|------|
| Order priority:                                                                                     | Routine                                    |                                                  | Caliback                                                                 | STAT                                                                  | Timing Critical                                                            | ASAP                                                                 | ]                                                                     |                                                         |      |
| Order status:                                                                                       | New                                        | 1                                                | Cancel                                                                   | Hold                                                                  | Replace                                                                    | Change                                                               |                                                                       |                                                         |      |
| Specimen action code:<br>Cancel reason:<br>Clinical information:<br>CopyTo physicians:<br>Comments: | Billi<br>insu<br>The<br>her<br>typ<br>all, | i <b>ng</b><br>urai<br>e pr<br>e, t<br>e t<br>to | <b>type</b> w<br>nce info<br>rovider<br>though i<br>o Patier<br>avoid ar | ill be The<br>prmation<br>usually<br>it would<br>it if the<br>n error | nird Par<br>n display<br>won't ha<br>be bes<br>be bes<br>patien<br>message | ty by de<br>ving spo<br>ive to d<br>t to cha<br>t has no<br>e/task u | efault,<br>ntaneo<br>o anyth<br>inge <b>Bi</b> l<br>insura<br>ipon se | with<br>usly.<br>ning<br><b>ling</b><br>nce at<br>nding |      |
| Insurances:                                                                                         | Order<br>Available<br>Payer                | Vov                                              | Insured Person                                                           | o back                                                                | ected<br>aver<br>LAFLAC<br>to the S                                        | Insured Person<br>Quagmire Bessemer<br>Celect T                      | ✓ <a></a>                                                             | <mark>ıb.</mark>                                        |      |
| General Select Tests Te                                                                             | est Details                                |                                                  |                                                                          |                                                                       | Save & Task                                                                | Save & Fax                                                           | Save & Print                                                          | Save & Send                                             | Save |
|                                                                                                    |                                            |                                                  |                                                                          |                                                                       |                                                                            |                                                                      |                                                                       |                                                         | L    |

| Create Nev                                                                                                    | w Lab Order for Qu                                                                                                    | ıagmire, Bessemer   Prir                                                                                                    | nary Payer: AFL#                                                                                                    | NC                                                                                                    |                                                                                                    |                                                                                                    |                                                                                                    |                                                                                                    |                                                                                           |
|----------------------------------------------------------------------------------------------------|----------------------------------------------------------------------------------------------------|----------------------------------------------------------------------------------------------------|----------------------------------------------------------------------------------------------------|----------------------------------------------------------------------------------------------------|----------------------------------------------------------------------------------------------------|----------------------------------------------------------------------------------------------------|----------------------------------------------------------------------------------------------------|----------------------------------------------------------------------------------------------------|-------------------------------------------------------------------------------------------|
| Lab                                                                                                    | Rad                                                                                                    | Imm                                                                                                    |                                                                                                    |                                                                                                    |                                                                                                    |                                                                                                    |                                                                                                    |                                                                                                    |                                                                                           |
| Performing En                                                                                                    | ntity: LabCorp                                                                                                    | T 🗌 STA                                                                                                    | T Hold On                                                                                                    | dered Elsewhere                                                                                                    |                                                                                                    |                                                                                                    |                                                                                                    | Sp                                                                                                    | ecimen Charge 👻                                                                           |
| Select Diagr<br>Patient<br>Lethargy<br>Diabetes<br>COPD (4<br>Select Tests<br>Show Favori<br>733690<br>733690<br>733690<br>Anticardi<br>Antinucle<br>Basic Me<br>Calcium,<br>Calcium,<br>Calcium,<br>Calcium,<br>CBC Witt<br>CD4/CD8<br>Chlamyd<br>Creatine | This Order Search<br>This Order Search<br>(780.79)<br>fied essential hypert<br>mellitus without me<br>Select<br>Most<br>Labolic Panel (8) (32<br>lonized, Serum (004<br>Serum (001016)<br>+Calcium, Ionized (0<br>h Differential/Platele<br>8 Ratio Profile (5052<br>ia/GC Amplification<br>tetabolic Panel (14) (<br>Kinase, Total, Serum | h Al Check Toda is (<br>ension (401.9)<br>ention of complication, type<br><b>ct the P</b><br><b>of our</b><br><b>of our</b><br><b>o</b><br><b>o</b><br><b>o</b><br><b>o</b><br><b>o</b><br><b>o</b><br><b>o</b><br><b>o</b><br><b>o</b><br><b>o</b> | Check Chronic (<br>Il or unspecified ty<br>erfor<br>ab wo<br>nis mo<br>nis mo<br>ath Test (180836)<br>, Abs (162289)<br>ol Ag, EIA (180764)<br>rofile VII) (058552)<br>fix to RIBA (143991<br>A1c (001453)<br>ce Ab (006395)<br>ction Panel (7) (322<br>Prof V) (028928)<br>/irus (Profile VI) (05 | Check All Uncheck All<br>pe, not stated as uncontroll<br>ming En<br>prk, this<br>prk, this<br>probable<br>prk, this<br>prk, this<br>probable<br>prk, this<br>probable<br>prk, this<br>probable<br>probable<br>prob | Allergic rhinitis, ca<br>Pharyngitis, Acute<br>a. Gastroenteritis (5)<br>Allergic rhinitis, ca<br>Gastroenteritis (5)<br>Allergic (7)<br>Allergic (7)<br>All | ause unspecified (477.9)<br>(462)<br>58.9)<br>OC<br>m Favortes<br>Call of the second second seco | (005199)<br>actor (006502)<br>(Non-Graph) (<br>Vestergren (005<br>95)<br>le A (056499)<br>(004226)<br>d Total (140103)<br>06684)<br>Direct, S (00197 | Use NextGer<br>Trichomonas Culture (18<br>TSH (004259)<br>Uric Acid, Serum (001057<br>Urinalysis, Routine (0030<br>Urine Culture, Routine (0<br>VAP Cholesterol Profile (i<br>Varicella-Zoster V Ab, Ig0<br>Vitamin B12 and Folate (i<br>Vitamin D, 25-Hydroxy (0 | Compendium<br>0950)<br>7)<br>138)<br>08847)<br>804500)<br>3 (096206)<br>00810)<br>181950) |
| Assign Diag                                                                                                    | nosis to Selected Te                                                                                                    | Delete Failed Tests                                                                                                    | Delete Tert                                                                                                    | Assian All Disanosis                                                                                                    | Linaccion All Diagnoc                                                                                                    | s Sat Schadul                                                                                                    |                                                                                                    |                                                                                                    | 1                                                                                         |
|                                                                                                    |                                                                                                    |                                                                                                    | Delete 1621                                                                                                    | Assign Air Didghosis                                                                                                    |                                                                                                    | Set Scriedul                                                                                                    | c                                                                                                    |                                                                                                    | ABN Options                                                                               |
| General Sele                                                                                                    | ct Tests Test Detai                                                                                                    | ils                                                                                                    |                                                                                                    |                                                                                                    |                                                                                                    |                                                                                                    |                                                                                                    |                                                                                                    |                                                                                           |
|                                                                                                    |                                                                                                    |                                                                                                    |                                                                                                    |                                                                                                    | Save & Task                                                                                                    | Save & Fax                                                                                                    | Save & Print                                                                                                    | Save & Send                                                                                                    | Save                                                                                      |

| Lab       Rad       Inn         Peterming Inthy       Labcap       Start       Hold       Ordered Base/res       Spectmen Orage -         Sector       Spectment       Spectment       Spectmet                                                                                                    | Create Ne                                                                                                    | w Lab Order                                                                                                    | r for Quagmire,                                                                                                    | Bessemer   Primary Payer: AFLA                                                                                                    | 5                                                                                                    |                                                                                                    |                                                                                                    |                                                                                                    |                                                                                                    |                                                                                                    |
|----------------------------------------------------------------------------------------------------|----------------------------------------------------------------------------------------------------|----------------------------------------------------------------------------------------------------|----------------------------------------------------------------------------------------------------|----------------------------------------------------------------------------------------------------|----------------------------------------------------------------------------------------------------|----------------------------------------------------------------------------------------------------|----------------------------------------------------------------------------------------------------|----------------------------------------------------------------------------------------------------|----------------------------------------------------------------------------------------------------|----------------------------------------------------------------------------------------------------|
| Performing texts: Labors - Labors - Lab | Lab                                                                                                    | Rad                                                                                                    | lmm                                                                                                    |                                                                                                    |                                                                                                    |                                                                                                    |                                                                                                    |                                                                                                    |                                                                                                    |                                                                                                    |
| Beter Tres Order Beach All Oreck Today's Oreck Oronic Oreck All Under All       Allergic thinks.caue unspecified (477.9)         If Undergoffind easeful hypernation (401.9)       Oreck All Under All State of Complete to an appendix of Complete to an appendix of Complete                                                                            | Performing E                                                                                                    | ntity: LabCor                                                                                                    | rp                                                                                                    | STAT Hold Ord                                                                                                    | ered Elsewhere                                                                                                    |                                                                                                    |                                                                                                    |                                                                                                    |                                                                                                    | Specimen Charge +                                                                                                    |
| General Select Tests Test Details                                                                                                    | Select Diar<br>Latient<br>Letharg<br>Unspec<br>Diabete<br>COPD (<br>Select Test<br>Show Favo<br>733690<br>733690<br>733692<br>Anticarc<br>Antinucl<br>Basic M<br>Calcium<br>Calcium<br>Calcium<br>Calcium<br>Calcium<br>Calcium<br>Calcium<br>Calcium<br>Calcium<br>Calcium<br>Check | This Order<br>y (780.79)<br>ified essential<br>s mellitus wit<br>(491.20)<br>ts<br>nites • B<br>12+Oxycodor<br>9+Oxycodor<br>9+Oxyco | Search All (<br>hypertension (40<br>hout mention of c<br>y Categony ▼<br>ne+Crt-Scr (733<br>G/M, Qn (16180<br>Check (15400)<br>Check (15400)<br>Che | Check Today's Check Chronic   Check Today's Check Chronic   D1.9)   complication, type II or unspecified type   This Order Search All   Check   Ferritin, Serum (004598)   FSH and LH (028480)   Fungus Culture With Stain (188   Ferritin, Serum (004598)   FSH and LH (028480)   Fungus Culture With Stain (188   Ferritin, Serum (004598)   Fungus Culture With Stain (188   Check The d   e order.   Y   Search fo   Search fo <th>All Uncheck All Uncheck All<br/>e, not state as uncontrol<br/>All Uncheck All Ad<br/>Check All All<br/>All Uncheck All Ad<br/>Check All Add<br/>Hiv 1/0/2 Ab<br/>All Hiv 1/0/2 Ab<br/>All Hiv 1/0/2 Ab<br/>All Hiv 1/0/2 Ab<br/>All Hiv 1/0/2 Ab<br/>All Hiv 1/0/2 Ab<br/>All All Boroll<br/>All All Boroll<br/>All All All Add<br/>All All Add<br/>All All Add<br/>Hiv 1/0/2 Ab<br/>All All Boroll<br/>All All Add<br/>All All Add<br/>All Add<br/>All Add</th> <th>Allergic rhinit<br/>Pharyngitis, A<br/>Gastroenteriti<br/>Diarrhea (787<br/>d to Favorites Dele<br/>ofile (121679)<br/>relim ref Western Bloss<br/>s, sual (162100)<br/><b>s that</b><br/><b>s the p</b><br/><b>t the p</b><br/><b>t s the p</b><br/><b>t s the p </b><br/><b>t s the p </b><br/><b>t s the p<br/><b>t s the p </b><br/><b>t s the p<br/><b>t s the p<br/><b>t s the p<br/><b>t s the p<br/><b>t s the p<br/><b>t s the p<br/><b>t s the p<br/><b>t s the p<br/><b>t s the p<br/><b>t s the p<br/><b>t s the p<br/><b>t s the p<br/><b>t s the p<br/><b>t s the p<br/><b>t s the </b></b></b></b></b></b></b></b></b></b></b></b></b></b></b></b></th> <th>is, cause unspecified<br/>Acute (462)<br/>is (558.9)<br/>(31)<br/>te from Favorites<br/>Prothrombin<br/>ot PTH, Intact (0<br/>Rheumatoid A<br/>A Real II<br/>A Real II</th> <th>(477.9)<br/>Time (PT) (005199)<br/>015610)<br/>Arthritis Factor (006502)<br/><b>be ass</b><br/><b>s chroi</b><br/><b>ded to</b><br/><b>es. A c</b><br/><b>be this w</b><br/><b>al cance</b></th> <th>Use Next<br/>Trichomonas Culture<br/>TSH (004259)<br/>Uric Acid, Serum (007<br/>Sociated<br/>nic aricella-Zoster V Ab<br/>nic aricella-Zoster V Ab</th> <th>tGen Compendium<br/>(180950)<br/>1057)<br/>1057)</th> | All Uncheck All Uncheck All<br>e, not state as uncontrol<br>All Uncheck All Ad<br>Check All All<br>All Uncheck All Ad<br>Check All Add<br>Hiv 1/0/2 Ab<br>All Hiv 1/0/2 Ab<br>All Hiv 1/0/2 Ab<br>All Hiv 1/0/2 Ab<br>All Hiv 1/0/2 Ab<br>All Hiv 1/0/2 Ab<br>All All Boroll<br>All All Boroll<br>All All All Add<br>All All Add<br>All All Add<br>Hiv 1/0/2 Ab<br>All All Boroll<br>All All Add<br>All All Add<br>All Add<br>All Add | Allergic rhinit<br>Pharyngitis, A<br>Gastroenteriti<br>Diarrhea (787<br>d to Favorites Dele<br>ofile (121679)<br>relim ref Western Bloss<br>s, sual (162100)<br><b>s that</b><br><b>s the p</b><br><b>t the p</b><br><b>t s the p</b><br><b>t s the p </b><br><b>t s the p </b><br><b>t s the p<br/><b>t s the p </b><br/><b>t s the p<br/><b>t s the p<br/><b>t s the p<br/><b>t s the p<br/><b>t s the p<br/><b>t s the p<br/><b>t s the p<br/><b>t s the p<br/><b>t s the p<br/><b>t s the p<br/><b>t s the p<br/><b>t s the p<br/><b>t s the p<br/><b>t s the p<br/><b>t s the </b></b></b></b></b></b></b></b></b></b></b></b></b></b></b></b> | is, cause unspecified<br>Acute (462)<br>is (558.9)<br>(31)<br>te from Favorites<br>Prothrombin<br>ot PTH, Intact (0<br>Rheumatoid A<br>A Real II<br>A Real II | (477.9)<br>Time (PT) (005199)<br>015610)<br>Arthritis Factor (006502)<br><b>be ass</b><br><b>s chroi</b><br><b>ded to</b><br><b>es. A c</b><br><b>be this w</b><br><b>al cance</b> | Use Next<br>Trichomonas Culture<br>TSH (004259)<br>Uric Acid, Serum (007<br>Sociated<br>nic aricella-Zoster V Ab<br>nic aricella-Zoster V Ab | tGen Compendium<br>(180950)<br>1057)<br>1057) |
| NOVA LIDEV LIDEV                                                                                                    | Cicician Sel                                                                                                    |                                                                                                    |                                                                                                    |                                                                                                    |                                                                                                    | Save & Tack                                                                                                    | L_ Sava & En                                                                                                    | y Save I Dr                                                                                                    | int Save & Seed                                                                                                    | Sava                                                                                                    |

| Create Nev                                                                                                    | w Lab Order for Qu                                                                                                    | Jagmire, Bessemer   Prir                                                  | nary Payer: AFL/                                                                                                    | AC                                                                                                    |                                                                                                    |                                                                                                    |                                                                                                    |                                                                                                    |                                                                                      |
|----------------------------------------------------------------------------------------------------|----------------------------------------------------------------------------------------------------|---------------------------------------------------------------------------|----------------------------------------------------------------------------------------------------|----------------------------------------------------------------------------------------------------|----------------------------------------------------------------------------------------------------|----------------------------------------------------------------------------------------------------|----------------------------------------------------------------------------------------------------|----------------------------------------------------------------------------------------------------|--------------------------------------------------------------------------------------|
| Lab                                                                                                    | Rad                                                                                                    | Imm                                                                       |                                                                                                    |                                                                                                    |                                                                                                    |                                                                                                    |                                                                                                    |                                                                                                    |                                                                                      |
| Performing En                                                                                                    | ntity: LabCorp                                                                                                    | - STA                                                                     | T 🗌 Hold 🗌 Or                                                                                                    | dered Elsewhere                                                                                                    |                                                                                                    |                                                                                                    |                                                                                                    | Sp                                                                                                    | ecimen Charge                                                                        |
| Select Diagr<br>Patient<br>Lethargy<br>Diabetes<br>COPD (4                                                                                                    | nosis                                                                                                    | th All Check Today's C<br>tension (401.9)<br>ention of complication, type | Check Chronic                                                                                                    | Check All Uncheck All pe, not stated as uncontrol                                                                                                    | Allergic rhinitis, cau<br>Pharyngitis, Acute (4<br>E Gastroenteritis (558<br>Diarrhea (787.91)                                                                                                    | se unspecified (477.9)<br>162)<br>9)                                                                                                    |                                                                                                    |                                                                                                    |                                                                                      |
| Show Eavori<br>733690 1<br>733692 9<br>Anticardi<br>Antinucle<br>Basic Me<br>Calcium,<br>Calcium,<br>Calcium | tes By Catego<br>12+Oxycodone+Crt-S<br>iolipin Ab, IgG/M, Qu<br>ear Antibodies Direct<br>etabolic Panel (8) (3:<br>1 Ionized, Serum (00-<br>5 Serum (001016)<br>+Calcium, Ionized (0<br>h Differential/Platele<br>8 Ratio Profile (5052<br>tia/GC Amplification<br>letabolic Panel (14) (14)<br>Kinase, Total, Serum | ory         This Order         Sea           Scr (733                     | Inch All Check<br>(001500)<br>Check<br>Content<br>Content<br>Conte | Ali Uncheck Ali Ad<br>Select 1<br>Select 1<br>HLA B507<br>HLA B507<br>HLA B507<br>Cone of the second of the second of the seco | d to Favorites  Delete from  L (101670)  Delete from  L (101670)  L (101670)  L (101670)  L | Favorites<br>Portuge Lin Time (PTH)<br>PTH, Intest (015510)<br>PTH, Intest (015510)<br>PTH, Intest (015510)<br>PTH, Intest (015510)<br>PTH, Intest (015510)<br>PTH, Intest (015510)<br>Sedimentation Rate-V<br>Sedimentation Rate-V<br>Sedimenta | 0 (005100)<br>0 (INon-Graph) (<br>5 C C<br>Vestergren (005<br>95)<br>(004226)<br>d Total (140103)<br>06684)<br>Direct, S (00197 | Use NextGer<br>richomonas Culture (18)<br>TSH (004259)<br>Uric Acid, Serum (001057)<br>Urinalysis, Routine (0030)<br>Urine Culture, Routine (0)<br>AP Cholesterol Profile (1)<br>Aricella-Zoster V Ab, Ig(0)<br>Varicella-Zoster V Ab, Ig(0)<br>Varicella-Zoster V Ab, I | n Compendium<br>0950)<br>7)<br>08847)<br>804500)<br>G (096206)<br>000810)<br>181950) |
| र                                                                                                    |                                                                                                    |                                                                           |                                                                                                    |                                                                                                    |                                                                                                    |                                                                                                    |                                                                                                    |                                                                                                    | Þ                                                                                    |
| Assign Diag                                                                                                    | nosis to Selected Te                                                                                                    | ests                                                                      |                                                                                                    |                                                                                                    | ř.                                                                                                    | 1                                                                                                    |                                                                                                    |                                                                                                    |                                                                                      |
| Check M                                                                                                    | ledical Necessity                                                                                                    | Delete Failed Tests                                                       | Delete Test                                                                                                    | Assign All Diagnosis                                                                                                    | Unassign All Diagnosis                                                                                                    | Set Schedul                                                                                                    | e                                                                                                    |                                                                                                    | ~~                                                                                   |
|                                                                                                    |                                                                                                    |                                                                           |                                                                                                    | 780.79                                                                                                    |                                                                                                    | 401.9                                                                                                    | 250.0                                                                                                    | 0                                                                                                    | ABN Options                                                                          |
| General Sele                                                                                                    | ect Tests Test Deta                                                                                                    | ils                                                                       |                                                                                                    |                                                                                                    | 18 X                                                                                                    |                                                                                                    |                                                                                                    |                                                                                                    |                                                                                      |
|                                                                                                    |                                                                                                    |                                                                           |                                                                                                    |                                                                                                    | Save & Task                                                                                                    | Save & Fax                                                                                                    | Save & Print                                                                                                    | Save & Send                                                                                                    | Save                                                                                 |

| Create New Lab Order for                                                                                                    | Quagmire, Bessemer   Pri                                                                                                    | mary Payer: AFL                                                                                                    | AC                                                                                      |                                                                                                    |                                                                                       |                                          |                       |                                                                                        |
|----------------------------------------------------------------------------------------------------|----------------------------------------------------------------------------------------------------|----------------------------------------------------------------------------------------------------|-----------------------------------------------------------------------------------------|----------------------------------------------------------------------------------------------------|---------------------------------------------------------------------------------------|------------------------------------------|-----------------------|----------------------------------------------------------------------------------------|
| Lab Rad                                                                                                    | lmm                                                                                                    |                                                                                                    |                                                                                         |                                                                                                    |                                                                                       |                                          |                       |                                                                                        |
| Performing Entity: LabCorp                                                                                                    | ▼ □ STA                                                                                                    | T Hold O                                                                                                    | rdered Elsewhere                                                                        |                                                                                                    |                                                                                       |                                          | Sp                    | ecimen Charge 🔹                                                                        |
| Select Diagnosis<br>Patient This Order Sea<br>Lethargy (780.79)<br>Unspecified essential hype<br>Diabetes mellitus without r<br>COPD (491.20)<br>Select Tests                                                                                                    | rch All Check Today's                                                                                                    | Check Chronic                                                                                                    | Check All Uncheck All<br>rpe, not stated as uncontrol                                   | Allergic rhinitis, caus<br>Pharyngitis, Acute (44<br>e Gastroenteritis (558.9<br>Diarrhea (787.91) | e unspecified (477.9)<br>52)<br>3)                                                    |                                          |                       |                                                                                        |
| Show Favorites       By Cate         Practice Favorites       133692 9+0xycodone+Crt-         Anticardiolipin Ab, IgG/M, (I)       Antinuclear Antibodies Dire         Basic Metabolic Panel (8) (I)       Calcium, Ionized, Serum (00         Calcium, Serum (001016)       Calcium+Calcium, Ionized         CBC With Differential/Plate       CD4/CD8 Ratio Profile (505)         Chlamydia/GC Amplification       Comp. Metabolic Panel (14) | gony ▼ This Order Set         This Order Set         The Order Set         This Order Set         The Order Set         The Order Set         This Order Set         This Order Set         This Order Set         This Order Set         This Order Set         This Order Set         This Order Set         This Order Set         The Order Set         The Or | arch Al Chec<br>um (004598)<br>(028480)<br>ure With Stain (<br>3)<br>ath Test (18083)<br>ath Test (18083)<br>ath Test (18083)<br>ath Test (18073)<br>ath Children (18073)<br>ath Children (18073)<br>ath Childr | Vou can<br>button d<br>your Fay<br>populate<br>2755) □ Occult Blood.<br>□ Ova + Parasit | USE the<br>o toggle<br>vorites L<br>ed Practi                                                      | Show<br>back<br>ist and<br>ice Fay<br>Testosterone,Free and<br>Thyroid Antibodies (00 | Favorit<br>and for<br>d the p<br>vorites | es<br>rth fro<br>pre- | Compendium<br>(950)<br>7)<br>(08847)<br>(804500)<br>(9 (0962 6)<br>(000810)<br>181950) |
| Creatine Kinase, Total, Seru                                                                                                    | m (001362) 🔲 Hepatitis B                                                                                                    | ∕irus (Profile VI) (0                                                                                                    | (58545) 🔲 Prostate-Spec                                                                 | ific Ag, Serum (010322) 🛛 🗌                                                                        | Thyroxine (T4) Free, I                                                                | Direct, S (00197                         |                       |                                                                                        |
| <u>.</u>                                                                                                    |                                                                                                    |                                                                                                    |                                                                                         |                                                                                                    |                                                                                       |                                          |                       | •                                                                                      |
| Assign Diagnosis to Selected                                                                                                    | Tests                                                                                                    | 1                                                                                                    |                                                                                         | (                                                                                                  | 1                                                                                     |                                          |                       | 1                                                                                      |
| Check Medical Necessity                                                                                                    | Delete Failed Tests                                                                                                    | Delete Test                                                                                                    | Assign All Diagnosis                                                                    | Unassign All Diagnosis                                                                             | Set Schedule                                                                          | •                                        |                       | **                                                                                     |
|                                                                                                    |                                                                                                    |                                                                                                    | 780.79                                                                                  |                                                                                                    | 401.9                                                                                 | 250.0                                    | 0                     | (BN Options                                                                            |
| General Select Tests Test De                                                                                                    | tails                                                                                                    |                                                                                                    |                                                                                         |                                                                                                    |                                                                                       |                                          |                       |                                                                                        |
|                                                                                                    |                                                                                                    |                                                                                                    |                                                                                         | Save & Task                                                                                        | Save & Fax                                                                            | Save & Print                             | Save & Send           | Save                                                                                   |

| Create New Lab Order                                                                                                    | for Quagmire, Bessemer   Pri                                                                                                    | mary Payer: AFLAC                                                                                                    |                                                                                                    |                                                                                                    |                                                                                                    | <u>- 🗆 ×</u>                                                    |
|----------------------------------------------------------------------------------------------------|----------------------------------------------------------------------------------------------------|----------------------------------------------------------------------------------------------------|----------------------------------------------------------------------------------------------------|----------------------------------------------------------------------------------------------------|----------------------------------------------------------------------------------------------------|-----------------------------------------------------------------|
| Lab Rad                                                                                                    | Imm                                                                                                    |                                                                                                    |                                                                                                    |                                                                                                    |                                                                                                    |                                                                 |
| Performing Entity: LabCor                                                                                                    | → 🗌 STA                                                                                                    | T Hold Ordered Elsewhere                                                                                                    |                                                                                                    |                                                                                                    | Specimen C                                                                                                    | Charge 👻                                                        |
| Select Diagnosis<br>Patient This Order<br>Lethargy (780.79)<br>Unspecified essent<br>Diabetes mellitus with<br>COPD (491.20)                                                                                                    | An alphab<br>Favorites                                                                                                    | etical list<br>tests will                                                                                                    | of <mark>Practic</mark><br>display.                                                                                                    | 20 un specified (477.9)<br>8.9)                                                                                                    |                                                                                                    |                                                                 |
| Select Tests                                                                                                    |                                                                                                    |                                                                                                    |                                                                                                    |                                                                                                    |                                                                                                    |                                                                 |
| Show Eavorites     •     By       17-OH Pregnenolone,     17-OH Progesterone L       5-HIAA Qn,Random Ut     725788 7 Drug-Unbund       733690 12+Oxycodone     733692 9+Oxycodone       ABO Grouping (00605)     ABO Grouping and RH       ACTH, Plasma (00444)     Actin (Smooth Muscle)       Adenosine Deaminase     Adenosine Deaminase       ADH (010447)     4 | Category         This Order         Se           ACTH Stim. (         Aerobic Bac           CMS (070085)         AFP Tetra (           ine (316205)         AFP with Al           d (725788)         AFP, Serun           e+Crt-Scr (733         AFP, Serun           +Crt-Scr (7336         AFP, Tumor           6)         Albumin, Se           io(D) Typing (0         Aldolase (0           0)         Alkaline Ph           ) Antibody (006         Alpha-1-Ant           e, Serum (8232         Alpha-1-Ant | arch All         Check All         Uncheck           sterial setture (008649)         ALT           017319         Ami           FP-L3% (141300)         Ami           n, Open Spina Bifida (010         Amy           n, Tumor Marker (002253)         ANA           r Marker (Serial) (480012)         Ana           ospiratese, or (00.907)         Anti           ittrynsin Deliciency (18         Chill           ittrynsin Deliciency (18         Chill           issemia (511172)         Anti | All Add to Favorites Delete from<br>(SGPT) (001545) [<br>no Acid Profile, Qn, Plasma (095]<br>nonia, Plasma (007054) [<br>dase, Serum (001396) [<br>comprehensive Panel (165092) [<br>erobic and Aerobic Culture (0080]<br><b>Dn't See the</b><br><b>Ck Search</b><br>brase b Strep Antibodies (0502]<br>dsDNA Antibodies (096339) [ | Antiextractable Nuclear Ag (006<br>Anti-Jo-1 (161455)<br>Anti-Neutrophil Antibody (82869<br>Antinuclear Antibodies Direct (1<br>Antinuclear Antibodies, IFA (164<br>Antipancreatic Islet Cells (1607<br>Antiscretocerma-rot Anticocres<br>Antiscretocerma-rot Anticocres | Use NextGen Comper<br>Use NextGen Comper<br>Babesia microti Antibody Panel (<br>Babesia microti, PCR (138318)<br>Bartonella Antibody Panel (16316)<br>Basic Metabolic Panel (8) (32275)<br>Besic Metabolic Panel (8) (32275)<br>Besic Metabolic | ndium<br>138<br>2)<br>8)<br>(07<br>252<br>(163<br>1214)<br>3800 |
| Assist Discussion to Colo                                                                                                    | and Tank                                                                                                    |                                                                                                    |                                                                                                    |                                                                                                    |                                                                                                    | <u> </u>                                                        |
| Check Medical Necess                                                                                                    | ity Delete Failed Tests                                                                                                    | Delete Test Assign All Dia                                                                                                    | gnosis Unassign All Diagnosis                                                                                                    | Set Schedule                                                                                                    |                                                                                                    | -                                                               |
|                                                                                                    |                                                                                                    | 7                                                                                                    | 30.79                                                                                                    | 401.9                                                                                                    | 250.00                                                                                                    | ABN                                                             |
|                                                                                                    |                                                                                                    |                                                                                                    |                                                                                                    |                                                                                                    |                                                                                                    | Options                                                         |
| General Select Tests Tes                                                                                                    | t Details                                                                                                    |                                                                                                    |                                                                                                    | ř – – –                                                                                                    | 1                                                                                                    |                                                                 |
|                                                                                                    |                                                                                                    |                                                                                                    | Save & Task                                                                                                    | Save & Fax Sav                                                                                                    | e & Print Save & Send Sa                                                                                                    | ave                                                             |

| Lab     Rad     Imm       Performing Entity:     LabCorp        • STAT   Hold   Ordered Elsewhere      Specimen Chai        Select Diagnosis                                                                                                    |
|----------------------------------------------------------------------------------------------------|
| Performing Entity:       LabCorp       STAT       Hold       Ordered Elsewhere       Specimen Cha         Select Diagnosis                                                                                                    |
| Select Diagnosis       Patient     This Order     Search All     Check Today's     Check Chronic     Check All                                                                                                    |
| Vehicle       Allergic ritings. cause unspecified (477.9)         Unspecified sensitial hypotension (401.3)       Entern some search Criteria         COPD (451.20)       Entern some search Criteria         Select Tests       Second Active State       Use NextGen Compendia         Side Core (451.20)       Article State       Use NextGen Compendia         17:OH Progressions LCKK (070034)       Art (SSPT) (001545)       Article Active State       Babasis microli Antbody Prant (138.10)         17:OH Progressions LCKK (070035)       APP Tetra (017319)       Arnino Acid Profile, On. Plasma (055.)       Article 1(51455)       Babasis microli Antbody Prant (138.10)         17:OH Progressions LCKK (070035)       APP Tetra (017319)       Arnino Acid Profile, On. Plasma (055.)       Article 1(51455)       Babasis microli Antbody Prant (138.10)         17:OH Progressions LCKK (070035)       APP Tetra (017319)       Arnino Acid Profile, On. Plasma (055.)       Article 1(51455)       Babasis microli Antbody Prant (138.10)         17:OH Progressions LCKK (070035)       APP Tetra (017319)       Arnino Acid Profile, On. Plasma (055.)       Article 1(51455)       Babasis microli Antbody Prant (138.10)         17:OH Progressions Linking (125.20)       APP Tetra (017319)       Arnino Acid Profile, On. Plasma (055.)       Batricelli Antbody Prant (138.10)         17:OH Progressions       Descond Profile, On. Plasma (055.)       Batricelli Antbody |
| General Select Tests   Test Details  <br>Save & Task   → Save & Fax Save & Print Save & Send Save                                                                                                    |

| Create New                                                                                                    | Lab Order for Q                                                                                                    | uagmire, Bessemer   Pri                                                                                               | mary Payer: AFL | AC                                                                                                  |                                                                                                    |                                         |              |             | _ 🗆 ×            |
|----------------------------------------------------------------------------------------------------|----------------------------------------------------------------------------------------------------|----------------------------------------------------------------------------------------------------|-----------------|----------------------------------------------------------------------------------------------------|----------------------------------------------------------------------------------------------------|-----------------------------------------|--------------|-------------|------------------|
| Lab                                                                                                    | Rad                                                                                                    | Imm                                                                                                    |                 |                                                                                                    |                                                                                                    |                                         |              |             |                  |
| Performing Ent                                                                                                    | tity: LabCorp                                                                                                    | • 🗌 ST/                                                                                                    | T Hold O        | rdered Elsewhere                                                                                    |                                                                                                    |                                         |              | Sp          | becimen Charge 🧃 |
| Select Diagno<br>Patient T<br>V Lethargy (<br>Unspecifie<br>Diabetes 1<br>COPD (49<br>Select Tests<br>Show Eavorite<br>V Ceruloplas | osis<br>This Order <u>S</u> ear<br>(780.79)<br>ed essential hyper<br>mellitus without m<br>91.20)<br>es   • By Categ<br>smin (001560) ◀<br>YOU (<br>e all • | ch Al Check Today's rtension (401.9)<br>nention of complication, type<br>gopy This Order Se<br>click This<br>the test | Check Chronic   | Check All Uncheck All<br>/pe, not stated as uncontro<br>k All Uncheck All Ac<br>der, you<br>ve orde | Allergic rhinitis, cau<br>Pharyngitis, Acute (<br>Radia Gastroenteritis (558<br>Diarrhea (787.91)<br>Id to Favorites Delete from<br>will also<br>red here | Ise unspecified (477.9)<br>462)<br>3.9) |              | Use NextGe  | n Compendium     |
| Assign Diagn                                                                                                    | osis to Selected T                                                                                                    | ests                                                                                                    |                 |                                                                                                    | [                                                                                                    | 1                                       | 1            |             | 5                |
| Check Me                                                                                                    | edical Necessity                                                                                                    | Delete Failed Tests                                                                                                   | Delete Test     | Assign All Diagnosis                                                                                | Unassign All Diagnosis                                                                                                    | Set Schedul                             | e            |             | ~ ≥              |
| Ceru                                                                                                    | loplasmin (00156                                                                                                    | 0)                                                                                                    |                 | ▼ 780.75                                                                                            |                                                                                                    | ✓ 401.5<br>✓                            | 250.00       |             | UN OF            |
|                                                                                                    |                                                                                                    | y<br>to                                                                                                    | our te<br>o the | est will I<br>bottom                                                                                | oe addeo<br>list.                                                                                                    | Ŀ                                       |              |             | plions           |
| General Selec                                                                                                    | t Tests Test Det                                                                                                    | ails                                                                                                    |                 |                                                                                                    |                                                                                                    |                                         | 1            |             | 1                |
|                                                                                                    |                                                                                                    |                                                                                                    |                 |                                                                                                    | Save & Task 👻                                                                                                    | Save & Fax                              | Save & Print | Save & Send | Save             |

| Create New Lab Order for Quagmire, Bessemer   Primary Payer: AFL                                                                                                    | AC                                                                                               |                                                                                                    |                                                                                                    |                                                                                                    |                                                                                                    |
|----------------------------------------------------------------------------------------------------|--------------------------------------------------------------------------------------------------|----------------------------------------------------------------------------------------------------|----------------------------------------------------------------------------------------------------|----------------------------------------------------------------------------------------------------|----------------------------------------------------------------------------------------------------|
| Lab Rad Imm                                                                                                    |                                                                                                  |                                                                                                    |                                                                                                    |                                                                                                    |                                                                                                    |
| Performing Entity: LabCorp                                                                                                    | rdered Elsewhere                                                                                 |                                                                                                    |                                                                                                    |                                                                                                    | Specimen Charge •                                                                                                    |
| Select Diagnosis         Patient       This Order       Search All       Check Today's       Check Chronic         ✓       Lethargy (780.79)       ✓       Unspecified essential hypertension (401.9)         ✓       Diabetes mellitus without mention of complication, type II or unspecified to COPD (491.20)         ✓       COPD (491.20)         ✓       Select Tests         Show Favorites       ▼       By Category       This Order       Search Alta, Check         733690       12+Oxycodone+Crt-Scr (73)       ✓       Ferritin, Serum (004598)         733692       9+Oxycodone+Crt-Scr (7336 | Check All       Uncheck All         /pe, not stated as uncontrol         k All       Uncheck All | Allergic rhinitis, cau<br>Pharyngitis, Acute (4<br>Gastroenteritis (558<br>Diarrhea (787.91)<br>d to Favorites Delete from<br>offile (121679)<br>Prelim ref Western Blot<br>a, Qual (162100)<br>cst (005926)<br>(001321)<br>Pediatrio (17009)<br>03756)<br>lith), Serum (007708)<br>nps/Rubella Immunity (0<br>Fecal, IA (182949)<br>te Exam (008623)<br>cific Ag, Serum (010322) | se unspecified (477.9)<br>462)<br>.9)<br>Favorites<br>Prothrombin Time (PT) (0<br>PTH, tatet (015610)<br>Recumatoid Arbitration Factor<br>Howeve<br>selecte<br>can clic<br>Favorit | Use No<br>Use No<br>Use No<br>Dostigg) Trichomonas Cultur<br>TSH (004259)<br>tor (006502) Usic Acid Serum (O<br>er you have<br>d tests, you<br>k Add to<br>es to add t<br>personal | extGen Compendium<br>re (180950)<br>101057)<br>(003038)<br>ine (008847)<br>ofile (804500)<br>(1) 3G (096206)<br>(2) 3G (096206)<br>(2) 4E (000810)<br>oxy (081950)<br>• hem |
| Assign Diagnosis to Selected Tests                                                                                                    | Assign All Disgnosis                                                                             |                                                                                                    | ravorn                                                                                                    | es list.                                                                                                    |                                                                                                    |
| Check Medical Necessity Delete Failed Tests Delete Test Ceruloplasmin (001560) CBC With Differential/Platelet (005009) Iron and TIBC (001321) Ferritin, Serum (004598)                                                                                                    | Assign All Diagnosis<br>780.79<br>7<br>7<br>7                                                    | Unassign All Diagnosis                                                                                                    | 401.9<br>7<br>7<br>7<br>7                                                                                                    | レ<br>マ<br>マ<br>マ<br>マ                                                                                                    | ABN Options                                                                                                    |
| General Select Tests Test Details                                                                                                    |                                                                                                  | Save & Task                                                                                                    | Save & Fax                                                                                                    | Save & Print Save & Send                                                                                                    | d Save                                                                                                    |

| 💾 Create New Lab Order for Quagmir                                                                                                    | e, Bessemer   Pri                                                                                                    | mary Payer: AFL                                                                                                    | AC                              |                                                                                                    |                                                                                                    |                                                                                                    |                                                                                                    |                                                                                               |
|----------------------------------------------------------------------------------------------------|----------------------------------------------------------------------------------------------------|----------------------------------------------------------------------------------------------------|---------------------------------|----------------------------------------------------------------------------------------------------|----------------------------------------------------------------------------------------------------|----------------------------------------------------------------------------------------------------|----------------------------------------------------------------------------------------------------|-----------------------------------------------------------------------------------------------|
| Lab Rad Im                                                                                                    | im                                                                                                    |                                                                                                    |                                 |                                                                                                    |                                                                                                    |                                                                                                    |                                                                                                    |                                                                                               |
| Performing Entity: LabCorp                                                                                                    | →  □ STA                                                                                                    | T Hold Or                                                                                                    | dered Elsewhere                 |                                                                                                    |                                                                                                    |                                                                                                    | Sp                                                                                                    | ecimen Charge 👻                                                                               |
| Select Diagnosis         Patient       This Order       Search All         ✓       Lethargy (780.79)       ✓         ✓       Unspecified essential hypertension         ✓       Diabetes mellitus without mention o         ○       COPD (491.20)         I       Select Tests         Show Eavorites       •       By Category         ○       733690       12+Oxycodone+Crt-Scr (733         ○       733692       9+Oxycodone+Crt-Scr (733         ○       Anticardiolipin Ab, IgG/M, Qn (1618         ○       Anticardiolipin Ab, IgG/M, Qn (1618         ○       Anticardiolipin Ab, IgG/M, Qn (1618         ○       Calcium, Ionized, Serum (004804)         ○       Calcium, Ionized, Serum (004804)         ○       Calcium, Serum (001016)         ○       Calcium, Ionized (058099)         ✓       CBC With Differential/Platelet (0050         ○       CD4/CD8 Ratio Profile (505271)         ○       Chlamydia/GC Amplification (18319)         ○       Comp. Metabolic Panel (14) (322000)         ○       Creatine Kinase, Total, Serum (00136)         ✓       Assign Diagnosis to Selected Tests | Check Todav's<br>(Apt Which<br>f complication, type<br>when<br>appe<br>This Order Sec<br>33 ♥ Ferritin, Ser<br>36   FSH and LH<br>10   Fungus Cult<br>10   Fungus Cult<br>10   Hepylori Sta<br>10   Hepylori Sta<br>10. | Check Chronic<br>Check Chronic<br>Check Chronic<br>Check Chronic<br>Check<br>Check Chronic<br>Check<br>Check<br>Check Chronic<br>Check<br>Check Chronic<br>Check<br>Check Chronic<br>Check<br>Check Chronic<br>Check<br>Check Chronic<br>Check<br>Check Chronic<br>Check<br>Check Chronic<br>Check<br>Check Chronic<br>Check<br>Check Chronic<br>Check<br>Check Chronic<br>Check<br>Check Chronic<br>Check Chronic<br>Check Check<br>Check Check Check<br>Check Check Check<br>Check Check Check<br>Check Check Check<br>Check Check Check<br>Check Check Check<br>Check Check Check Check<br>Check Check Check Check<br>Check Check Check Check<br>Check Check Check Check<br>Check Check Check Check Check<br>Check Check Check Check Check Check<br>Check Check Chec | Check All Uncheck All           | bu pick<br>e check<br>at the<br>dto Pavontes Delete<br>ofile (121679)<br>Prelim ref Western Blot<br>s, Qual (162100)<br><b>f desir</b><br><b>hich di</b><br><b>hich di</b><br><b>hich te</b><br>te Exam (008623)<br>cific Ag, Serum (011/322 | the tes<br>(box, it<br>botton<br>Prothrombin Time ()<br>PrtH, Intact (015610<br>Rheumatoid Arthritic<br>ed, you<br>agnoses<br>tant TSH (02402<br>st. estosterone, Seru<br>Testosterone, Seru<br>Thyroid Antibodies<br>Thyroid Antibodies | t,         will         .         PT) (005199)         1         s Factor (006502)         can find         can find         con find         con f | Use NextGer<br>Trichomonas Culture (18<br>TSH (004259)<br>Jric Acid, Serum (00105)<br><b>e-tune</b><br><b>signed</b><br>(termin c), 25-Hydroxy (19)<br>(19) | n Compendium<br>10950)<br>7)<br>88847)<br>804500<br>6 (196208)<br>6 (196208)<br>7)<br>131950) |
| Check <u>M</u> edical Necessity D                                                                                                    | lete Failed Tests                                                                                                    | Delete Test                                                                                                    | Assign All Diagnosis            | Unassign All Dagr                                                                                                    | nosis Set Sched                                                                                                    | lule                                                                                                    |                                                                                                    |                                                                                               |
| Ceruloplasmin (001560)<br>CBC With Differential/Platelet (<br>Iron and TIBC (001321)<br>Ferritin, Serum (004598)<br>Lipid Panel (303756)                                                                                                    | 005009)                                                                                                    |                                                                                                    | レ<br>マ<br>マ<br>マ<br>マ<br>レ<br>レ |                                                                                                    | ✓ 401.9                                                                                                    | 250.0                                                                                                    |                                                                                                    | ABN Options                                                                                   |
| General Select Tests Test Details                                                                                                    |                                                                                                    |                                                                                                    |                                 |                                                                                                    |                                                                                                    |                                                                                                    |                                                                                                    | 1.2                                                                                           |
|                                                                                                    |                                                                                                    |                                                                                                    |                                 | Save & Task                                                                                                    | Save & Fax                                                                                                    | Save & Print                                                                                                    | Save & Send                                                                                                    | Save                                                                                          |

| Create New Lab Order for Qu                                                                                                    | agmire, Bessemer   Prir                                                                                                    | mary Payer: AFL/                                                                                                    | AC                                                                                                    |                               |                                                                                                    |                                                                                                    |                                                                                                    |                                                                              |
|----------------------------------------------------------------------------------------------------|----------------------------------------------------------------------------------------------------|----------------------------------------------------------------------------------------------------|----------------------------------------------------------------------------------------------------|-------------------------------|----------------------------------------------------------------------------------------------------|----------------------------------------------------------------------------------------------------|----------------------------------------------------------------------------------------------------|------------------------------------------------------------------------------|
| Lab Rad                                                                                                    | lmm                                                                                                    |                                                                                                    |                                                                                                    |                               |                                                                                                    |                                                                                                    |                                                                                                    |                                                                              |
| Performing Entity: LabCorp                                                                                                    | - STA                                                                                                    | T Hold Or                                                                                                    | dered Elsewhere                                                                                                    |                               |                                                                                                    |                                                                                                    | Sp                                                                                                    | ecimen Charge 👻                                                              |
| Select Diagnosis Patient This Order Search Un Next C Un Vou Vou Vou Vou Vou Vou Vou Vou Vou Vou                                                                                                    | Al Check Today's (<br>lick Say<br>ltimatel<br>back cor                                                                                                    | Check Chronic<br>/e & S<br>y prin<br>rectly                                                                                                    | Check All Uncheck All<br>Dend. W<br>nt or fax<br>& quic                                                                                                    | /e ask th<br>x the or<br>kly. | nat you<br>der, to                                                                                                    | do this<br>help tl                                                                                                    | s even<br>he resi                                                                                                    | if<br>ilt                                                                    |
| ☐       733690       12+Oxycodone+Crt-Si         ☐       733692       9+Oxycodone+Crt-Si         ☐       Anticardiolipin Ab, IgG/M, Qr         ☐       Antinuclear Antibodies Direct         ☐       Basic Metabolic Panel (8) (32         ☐       Calcium, Ionized, Serum (004         ☐       Calcium, Serum (001016)         ☐       Calcium+Calcium, Ionized (0)         ☑       CBC With Differential/Platele         ☐       CD4/CD8 Ratio Profile (5052)         ☐       Chlamydia/GC Amplification         ☐       Comp. Metabolic Panel (14) (         ☐       Creatine Kinase, Total, Serum | Scr (733       Image: Ferritin, Serritin, Serrit, Serritin, Serrit, Serit, Serrit, Serritin, Serrit, Serritin, S | um (004598)<br>(028480)<br>ure With Stain (188<br>eath Test (180836)<br>5, Abs (162289)<br>ol Ag, EIA (180764<br>hofile VII) (058552)<br>flx to RIBA (14399'<br>A1c (001453)<br>ce Ab (006395)<br>ction Panel (7) (32:<br>Prof V) (028928)<br>/irus (Profile VI) (0 | <ul> <li>☐ Hgb Frac. Pro</li> <li>☐ HlV 1/0/2 Abs</li> <li>☐ HIV 1/0/2 Abs</li> <li>☐ HLA B5701 Te</li> <li>☑ Iron and TIBC</li> <li>) ☐ Lead, Blood (F</li> <li>☑ Lipid Panel (3</li> <li>1) ☐ Lithium (Eska</li> <li>☐ Measles/Mum</li> <li>☐ Microalb/Creat</li> <li>2755) ☐ Occult Blood,</li> <li>☐ Ova + Parasit</li> <li>58545) ☐ Prostate-Spect</li> </ul> | file (121679)                 | Prothrombin Time (P1<br>PTH, Intact (015610)<br>Rheumatoid Arthritis<br>RNA, Real Time PCF<br>RPR (006072)<br>Sedimentation Rate-1<br>SEND TO PSC (9779<br>Systemic Lupus Profi<br>T4 and TSH (024026)<br>Testosterone, Serum<br>Testosterone, Free an<br>Thyroid Antibodies (0<br>Thyroxine (T4) Free, | T) (005199) ☐ T<br>☐ T<br>Factor (006502) ☐ U<br>R (Non-Graph) ( ☐ U<br>Westergren (005 ☐ V<br>95) ☐ V<br>95) ☐ V<br>1e A (056499) ☐ V<br>(004226)<br>d Total (140103)<br>06684)<br>Direct, S (00197 | richomonas Culture (18<br>SH (004259)<br>Jric Acid, Serum (00105<br>Jrinalysis, Routine (0030<br>Jrine Culture, Routine (0<br>/AP Cholesterol Profile (<br>/AP Cholesterol Profile (<br>/aricella-Zoster V Ab, Ig<br>/itamin B12 and Folate (1<br>/itamin D, 25-Hydroxy (0 | 0950)<br>7)<br>038)<br>08847)<br>804500)<br>G (096206)<br>000810)<br>081950) |
| Assign Diagnosis to Selected Te                                                                                                    | sts                                                                                                    |                                                                                                    |                                                                                                    |                               |                                                                                                    |                                                                                                    |                                                                                                    |                                                                              |
| Check Medical Necessity                                                                                                    | Delete Failed Tests                                                                                                    | Delete Test                                                                                                    | Assign All Diagnosis                                                                                                    | Unassign All Diagnosis        | Set Schedu                                                                                                    | e                                                                                                    |                                                                                                    | 1                                                                            |
| Ceruloplasmin (001560)<br>CBC With Differential/Pl<br>Iron and TIBC (001321)<br>Ferritin, Serum (004598)<br>Lipid Panel (303756)                                                                                                    | atelet (005009)                                                                                                    |                                                                                                    | レ<br>マ<br>マ<br>マ<br>マ<br>マ<br>マ                                                                                                    |                               | 401.9                                                                                                    |                                                                                                    | D                                                                                                    | ABN Options                                                                  |
| General Select Tests Test Detai                                                                                                    | s                                                                                                    |                                                                                                    |                                                                                                    | Save & Task                   | Save & Fax                                                                                                    | Save & Print                                                                                                    | Save & Send                                                                                                    | Save                                                                         |

When your tests have been successfully submitted, you'll see your orders on the Orders Summary Tab. You can add more orders if desired.

| 4 06           | 5/11/2014 08:41 AN  | 1 : "*USA SOAP 836" 0 | rder Module       | ×                    |                              |                                                                    |
|----------------|---------------------|-----------------------|-------------------|----------------------|------------------------------|--------------------------------------------------------------------|
| Results        | Orders Summary      | Immunizations         |                   |                      |                              |                                                                    |
| Orders         |                     |                       |                   |                      |                              |                                                                    |
| 7 All          | Labs Radiology      | Imm. Scheduled Exp    | pired             |                      |                              |                                                                    |
| □ <u>N</u> ew. | 🔹 😰 <u>R</u> efresh | 👌 Sign-off 🥒 Update.  | 🔕 <u>C</u> ancel  | 🗙 Delete 🎯 Print 🔹 🚳 | Fax 🜩 Send                   |                                                                    |
|                | Order#              | Encounter Date        | NextGen<br>Status | Provider Name        |                              | Description                                                        |
| <u>*</u>       | PRO335477           | 06/11/2014 08:41 AM   | Ordered           | DUFFY, ROBERT LAMAR  | Ceruloplasmin / CBC With Dif | ferential/Platelet / Iron and TIBC / Ferritin, Serum / Lipid Panel |

Notes about sending vs printing lab orders: Clinics with a LabCorp service center in the building বাব (currently Pediatrics & Family Medicine) theoretically could get by without printing orders, but we've had issues with the electronically-transmitted orders not reaching LabCorp before the patient does. So it is best to also print or fax an order in addition to transmitting it electronically when you're sending patients directly to the lab from the clinic. If you're ordering something that is going to be done on another day, or even just an hour later, you're usually OK with just the electronic transmission. For clinics who just have a LabCorp phlebotomist on site, you'll always want to print or fax the order—but we still ask you to include the Save & Send step to help results get back to the chart efficiently.

| Create I                                                                                                    | New Lab Order for Quag                                                    | mire, Bessemer   Primary Pa                                                                                                    | ayer: AFLAC                                                                                                    |                                                                                                    |                                                                                                    |                                                                         |                                                                                                    |                                                                                                    |
|----------------------------------------------------------------------------------------------------|---------------------------------------------------------------------------|----------------------------------------------------------------------------------------------------|----------------------------------------------------------------------------------------------------|----------------------------------------------------------------------------------------------------|----------------------------------------------------------------------------------------------------|-------------------------------------------------------------------------|----------------------------------------------------------------------------------------------------|----------------------------------------------------------------------------------------------------|
| Lab                                                                                                    | Rad                                                                       | Imm                                                                                                    |                                                                                                    |                                                                                                    |                                                                                                    |                                                                         |                                                                                                    |                                                                                                    |
| Performing                                                                                                    | Entity: LabCorp                                                           | - STAT H                                                                                                    | old Ordered Elsewhere                                                                                                    |                                                                                                    |                                                                                                    |                                                                         | Sp                                                                                                    | ecimen Charge 👻                                                                                         |
| Select Di<br>Patient<br>Lethan<br>Unspa<br>Diabe<br>COPD<br>Select Te<br>Show Eav<br>73369<br>73369<br>Antica<br>Antinu<br>Basic<br>Calciu<br>Calciu<br>Calciu<br>Calciu<br>Calciu<br>Calciu<br>Calciu<br>Calciu<br>Calciu<br>Calciu<br>Calciu<br>Calciu<br>Calciu<br>Calciu<br>Calciu<br>Calciu<br>Calciu<br>Calciu<br>Calciu<br>Calciu<br>Charr<br>Comp<br>Creati | agnosis                                                                   | I Check Today's Check C<br>iion (401.9)<br>on of complication, type II or uns<br>This Order Search All<br>ere's anot<br>in order to<br>Due to<br>Sen, our c<br>& solar w<br>ent to—a<br>e a printe<br>the order<br>elet (005009) | Tronic Check All Uncheck All<br>specified type, not stated as uncontra-<br>ther tip. V<br>using the S<br>confusing<br>omputers,<br>ind, you don<br>nd you don<br>r. Instead<br>popup. | Allergic rhinitis, caus<br>Pharyngitis, Acute (4<br>olle] Gastroenteritis (558.<br>Diarrhea (787.91)<br>Add to Favorites Delete from<br>While it log<br>Save & Print<br>Save & Print<br>Delete from<br>While it log<br>Save & Print<br>Save & Print | se unspecified (477.9)<br>162)<br>9)<br>Favorites<br>books like<br>rint bu<br>ions be<br>puter n<br>which<br>e oppoi<br>ave & S<br>Set Schedul | ke you k<br>tton, D<br>tween<br>etwork<br>printer<br>rtunity<br>Send, t | Use NextGer<br>Could<br>ON'T<br>AP Cholesterol Profile (<br>ancella-Zoster V Ab, 19<br>tamin B12 and Folate (<br>yin D, 25-Hydroxy (<br>this<br>to<br>hen | 2 Compendium<br>29 0)<br>71<br>333)<br>08 47)<br>30 500)<br>3 (196206)<br>30 310)<br>81 950)<br>81 950) |
| F                                                                                                    | ron and TIBC (001321)<br>Ferritin, Serum (004598)<br>Lipid Panel (303756) |                                                                                                    |                                                                                                    |                                                                                                    | 2                                                                                                    |                                                                         |                                                                                                    | SILC                                                                                                    |
| General                                                                                                    | Select Tests Test Details                                                 |                                                                                                    |                                                                                                    |                                                                                                    |                                                                                                    |                                                                         |                                                                                                    |                                                                                                    |
|                                                                                                    |                                                                           |                                                                                                    |                                                                                                    | Save & Task   +                                                                                                    | Save & Fax                                                                                                    | Save & Print                                                            | Save & Send                                                                                                    | Save                                                                                                    |

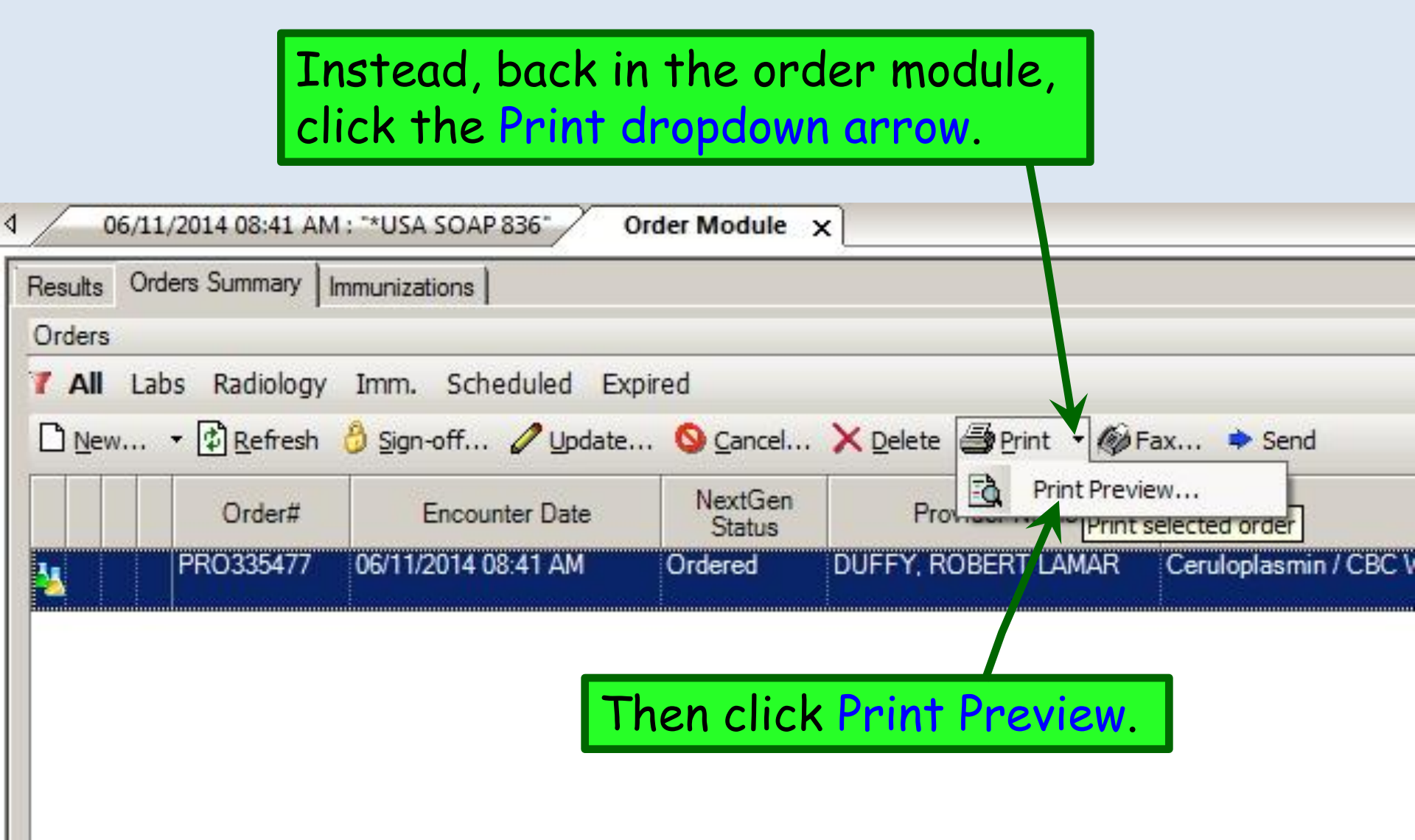

| Crystal Reports Viewer                                                                                                    |                                                          |                                                                                                    |
|----------------------------------------------------------------------------------------------------|----------------------------------------------------------|----------------------------------------------------------------------------------------------------|
| <u>а</u> а н ч р н і                                                                                                    | /1 🕅 🔍 🗸                                                 | SAP CRYSTAL REPORTS                                                                                                    |
| Locator: SHF<br>USA Family Medicine<br>1504 Springhill Ave, Ste 1800<br>Nobile, AL 366043273<br>(251)434-3475<br>FATIENT INFORMATION<br>Name: Bestemer Quagmire<br>Address: 555 Drive By Drive<br>MOBIL FAU 36604 | LabCorp e-REQ                                            | Client Account #: Control # PRO335477 Control # PRO335477 ORDERING PHYSICIAN INFORMATION Physician Name: ROBERT DUFFY, MD i.c. #: Page NPI |
| Sex: F DOB<br>Phone: (251)55:<br>Med Rec# 00<br>SEN<br>Click th                                                                                                    | able version of t<br>take several sec<br>e Printer Icon. | the order appears.<br>conds for this to display.)                                                                                          |
|                                                                                                    | 401                                                      | 1.9 Unspecified essential hypertension                                                                                                    |
| Custom Profiles / Laboratory                                                                                                    | / Tests                                                  | ection Date and Time :                                                                                                    |
| Clinical Info:                                                                                                    |                                                          |                                                                                                    |
| 001321 Iron and TIBC<br>001560 Ceruloplasmin<br>004598 Ferritin, Serum<br>005009 CBC With Differential/<br>303756 Lipid Panel                                                                                     | Platelet                                                 |                                                                                                    |
| PLEASE BILL TO:                                                                                                    |                                                          | ▼                                                                                                    |
| Current Page No.: 1                                                                                                    | Total Page No.: 1                                        | Zoom Factor: 100%                                                                                                    |

| General Lay                                                     | out                         |                              |                                        |
|-----------------------------------------------------------------|-----------------------------|------------------------------|----------------------------------------|
| Select Prin                                                     | ter                         |                              |                                        |
| Blue                                                            | Nurse Station I             | KONICA MINOLTA               | C353 Series XPS 🖶 Foxit Rea            |
| Broth                                                           | er HL-2170W 9               | series                       | Microsof                               |
| e Fax                                                           |                             |                              |                                        |
| •                                                               |                             | III                          |                                        |
| Location C<br>Comment                                           | hoose yo<br>icked a r       | our printer.<br>nearby print | After you've<br>ter, click Print.      |
| Location C<br>Comment                                           | hoose yo<br>icked a r       | our printer.<br>nearby print | After you've<br>ter, click Print.      |
| Location C<br>Comment<br>Page Rang<br>() All                    | hoose yo<br>icked a r       | our printer.<br>nearby print | After you've<br>ter, click Print.      |
| Location<br>Comment<br>Page Rang<br>All<br>Selection            | hoose yo<br>icked a r       | our printer.<br>nearby print | After you've<br>ter, click Print.      |
| Location<br>Comment<br>Page Rang<br>All<br>C Selection<br>Pages | hoose yo<br>icked a r       | our printer.<br>nearby print | After you've<br>ter, click Print.      |
| Location<br>Comment<br>Page Rang<br>O All<br>O Selection        | hoose yo<br>icked a r<br>ge | our printer.<br>nearby print | After you've nter<br>ter, click Print. |
| Location<br>Comment<br>Page Rang<br>O All<br>O Selecti          | hoose yo<br>icked a r<br>ge | our printer.<br>hearby print | After you've<br>ter, click Print.      |

| 💾 Create New Lab Order for Quagmire, Bessem | er   Primary Payer: AFLAC                                                                                                    |                                                                                                    |                    |                                                                                                    |  |  |
|---------------------------------------------|----------------------------------------------------------------------------------------------------|----------------------------------------------------------------------------------------------------|--------------------|----------------------------------------------------------------------------------------------------|--|--|
| Lab Rad Imm                                 |                                                                                                    |                                                                                                    |                    |                                                                                                    |  |  |
| Performing Entity: LabCorp                  | STAT Hold Ordered Elsewhere                                                                                                    |                                                                                                    |                    | Specimen Charge 👻                                                                                                    |  |  |
| Select Diagnosis                            | Jay's       Check Chronic       Check All       Uncheck All         on, type II or unspecified type, not stated as uncontrol         you may need         Notice);       this control         Notice);       this control         off the transition       this control         Notice);       Messles/Mar         Surface Ab (006395)       Microalb/Cre         Datitis A (Prof V) (028928)       Ova + Parasi         Datitis B Virus (Profile VI) (058545)       Prostate-Spe | Allergic rhinitis, cause unspeci<br>Pharyngitis, Acute (462)<br>Ile. Gastroenteritis (558.9)<br>Diarrhea (787.91)<br>Diarrhea (787.91)<br>Compared and the second second seco | fied (477.9)       | Advance<br>Advance<br>Aban (00847)<br>Ceal<br>I cleal<br>I cleal<br>I clead<br>I construction<br>I clear<br>Construction<br>I clear<br>Construction<br>I clear<br>Construction<br>Construction |  |  |
| Assign Diagnosis to Selected Tests          | 1                                                                                                    | Ť 1                                                                                                    |                    |                                                                                                    |  |  |
| Check Medical Necessity Delete Failed       | Tests Delete Test Assign All Diagnosis                                                                                                    | Unassign All Diagnosis                                                                                                    | Set Schedule P     | atient asks to bill payer                                                                                                    |  |  |
| Ceruloplasmin (001560)                      |                                                                                                    |                                                                                                    |                    |                                                                                                    |  |  |
| CBC With Differential/Platelet (005009)     | <u>र</u>                                                                                                    |                                                                                                    |                    | BN has not been signed   윷                                                                                                    |  |  |
| Iron and TIBC (001321)                      |                                                                                                    |                                                                                                    |                    | S.C.                                                                                                    |  |  |
| Lipid Panel (303756)                        |                                                                                                    |                                                                                                    |                    | Print ABN   🗸                                                                                                    |  |  |
|                                             |                                                                                                    |                                                                                                    |                    |                                                                                                    |  |  |
| General Select Tests Test Details           |                                                                                                    |                                                                                                    |                    |                                                                                                    |  |  |
|                                             |                                                                                                    | Save & Task 🚽 Save                                                                                                    | & Fax Save & Print | Save & Send Save                                                                                                    |  |  |

| Create Ne                                                                                                    | w Lab Order fo                                                                                            | r Quagmire, Bessemer   Pri                                                                                                    | nary Payer: AFLAC |                                                                                                    |                                                                                                    |                                                                                                    |                                                                                                    |                                                                                                    |                 |
|----------------------------------------------------------------------------------------------------|----------------------------------------------------------------------------------------------------|----------------------------------------------------------------------------------------------------|-------------------|----------------------------------------------------------------------------------------------------|----------------------------------------------------------------------------------------------------|----------------------------------------------------------------------------------------------------|----------------------------------------------------------------------------------------------------|----------------------------------------------------------------------------------------------------|-----------------|
| Lab                                                                                                    | Rad                                                                                                    | lmm                                                                                                    |                   |                                                                                                    |                                                                                                    |                                                                                                    |                                                                                                    |                                                                                                    |                 |
| Performing E                                                                                                    | ntity: LabCorp                                                                                            | - 🗌 STA                                                                                                    | T Hold Orde       | red Elsewhere                                                                                                    |                                                                                                    |                                                                                                    |                                                                                                    | Spo                                                                                                    | ecimen Charge 👻 |
| Select Diag<br>Patient<br>Unspeci<br>Diabetes<br>COPD (<br>Select Test                                                                                                    | rnosisS<br>This Order S<br>(780.79)<br>ified essential hy<br>s mellitus withou<br>491.20)<br>s            | earch All Check Today's uppertension (401.9)<br>t mention of complication, type                                                                 | Check Chronic Ch  | eck All Uncheck All                                                                                                    | Allergic rhinitis, caus<br>Pharyngitis, Acute (40<br>e Gastroenteritis (558.5<br>Diarrhea (787.91)                                                                                                    | e unspecified (477.9)<br>62)<br>9)                                                                                                    |                                                                                                    |                                                                                                    |                 |
| Show Favor<br>733690<br>733692<br>Antican<br>Antinuc<br>Basic N<br>Calciun<br>Calciun<br>Calciun<br>Calciun<br>Calciun<br>Calciun<br>Calciun<br>Calciun<br>Calciun<br>Calciun<br>Calciun<br>Calciun<br>Calciun | ites + By C<br>OCC<br>ther<br>need<br>Det<br>dia/GC Amplifica<br>detabolic Panel (<br>e Kinase, Total, Se | tegory This Order Sea<br>asionally<br>e are As<br>to answ<br>to (183194) P Hepatic Fun<br>(14) (322000) Hepatitis A<br>rum (00:362) Hepatitis B | Arch All Check A  | Uncheck All Ad<br>High Frace Pro<br>Agy See A<br>Drder I<br>icking I<br>icking I<br>Measles/Murr<br>Microal/Creation<br>55) [ Occult Blood,<br>0va + Parasite<br>545) [ Prostate-Spec | d to Favorites          Delete from f         Initian (121678)         Initian (121678)         Initian (121678)         Initian (121678)         Initian (121678)         Initian (121678)         Initian (121678)         Initian (121678)         Initian (1007708)         Initian (1007708) | Favorites<br>/ mbol.<br>estions<br>estions<br>ou to<br>Systemic Lupus Profil<br>T4 and TSH (024026)<br>Testosterone, Free and<br>Thyroid Antibodies (00<br>Thyroxine (T4) Free, | <b>It me</b><br><b>S that y</b><br><b>the Te</b><br>A (056499)<br>d Total (140103)<br>D6684)<br>Direct, S (00197 | Use NextGen<br>Inchomonas Culture (180<br>Cans <sup>9</sup> )<br>Inc Acada, Serum (001057<br>Course, Routine (0030<br>Course, Routine (0030<br>Course, Routine ( | Compendium      |
| Assign Diag                                                                                                    | gnosis to Selecte                                                                                         | d Tests                                                                                                    | (                 |                                                                                                    | (                                                                                                    | 4                                                                                                    |                                                                                                    |                                                                                                    |                 |
|                                                                                                    | Medical Necessity                                                                                         | Delete Failed Tests                                                                                                    | Delete Test       | Assign All Diagnosis                                                                                                    | Unassign All Diagnosis                                                                                                    | Set Schedul                                                                                                    | e                                                                                                    |                                                                                                    | * ABN Options   |
| General Sele                                                                                                    | ect Tests Test I                                                                                          | Details                                                                                                    |                   |                                                                                                    |                                                                                                    |                                                                                                    |                                                                                                    |                                                                                                    |                 |
|                                                                                                    |                                                                                                    |                                                                                                    |                   |                                                                                                    | Save & Tack                                                                                                    | Save & Fay                                                                                                    | Save & Print                                                                                                    | Save & Send                                                                                                    | Save            |

| Lab Rad Imm                                                                                                    |
|----------------------------------------------------------------------------------------------------|
| Performing Entity:     LabCorp <ul> <li>STAT</li> <li>Hold</li> <li>Ordered Elsewhere</li> <li>Specimen Char</li> <li>Specimen Char</li></ul> |
| Test Name       Test Comment         Lead, Blood (Pediatric) (717009)       Test Comment         Respond to these questions by clicking in the Answer box and selecting from the dropdown list.       Apply this specimen details to all terms         Click to display specimen handline       Units       Body site:       Sterm configer:         Source site:       Source description:       Specimen role:       Additives:       Collection method:       Specimen storage:                                                                                                    |
| Question       Units       Data Type       Answer         Blood lead source       String       Initial         Is Patient Hispanic       String       Follow-up         Patient Race       String       Follow-up    (You don't have to worry about any of this middle section.)                                                                                                    |

| Create New La          | b Order for Qu      | uagmire, Bessemer   Primary Payer: AFLAC                                                                                        |                                     |
|------------------------|---------------------|----------------------------------------------------------------------------------------------------|-------------------------------------|
| Lab                    | Rad                 | Imm                                                                                                    |                                     |
| Performing Entity:     | LabCorp             | STAT Hold Ordered Elsewhere                                                                                                    | Specimen Charge 👻                   |
| Select Diagnosis       | s                   |                                                                                                    |                                     |
| Parent                 | Order <u>S</u> eare | Jh All Choefk Today's Cheefk Chronic Check All Uncheck All                                                                      |                                     |
| <b>□□Tf</b>            | VOU .               | try to Save without addressing the Ask /                                                                                        | At Order 🛛 🖉                        |
| ☐ Diarees ne           | litus without me    | ention of complication, type II or unspecified type, not stated as uncontrol in. The gastreenteritis (558.9)                    |                                     |
|                        | try q               | juestions, you may get this popup. After                                                                                        | clicking                            |
|                        |                     |                                                                                                    |                                     |
|                        | . you               | If have the chance to answer the question                                                                                       | ns again. 🔛                         |
| Show <u>Favorites</u>  | - <u>B</u> y Catego | ory ▼ This Order Search All Check All Uncheck All <u>A</u> dd to Favorites <u>Delete</u> from Favorites                         | Use NextGen Compendium              |
| 733690 12+0            | )xycodone+Crt-      | Scr (733         Ferritin, Serum (004598)         Hgb Frac. Profile (121679)         Prothrombin Time (PT) (005199)             | Trichomonas Culture (180950)        |
| □ <sup>733692</sup> Ne | extGen              | ×                                                                                                    | TSH (004259)                        |
| Anticardi              | •                   | Order information is not valid                                                                                                  | Uric Acid, Serum (001057)           |
| ☐ Basic Me             |                     |                                                                                                    | Urine Culture, Routine (008847)     |
| Calcium,               | <u> </u>            | Your answer is not valid for ask-at-order-entry question 'Blood Lead Purpose'. Answer must be picked from available<br>choices. | VAP Cholesterol Profile (804500)    |
| Calcium.               |                     | Your answer is not valid for ask-at-order-entry question 'Blood Lead Type'. Answer must be picked from available choices.       | Varicella-Zoster V Ab, IgG (096206) |
|                        |                     | Your answer is not valid for ask-at-order-entry question "Patient Race". Answer must be picked from available choices.          | Vitamin B12 and Folate (000810)     |
| CD4/CD                 |                     |                                                                                                    |                                     |
| Chlamyd                |                     |                                                                                                    |                                     |
| Comp. M                |                     |                                                                                                    |                                     |
| Creatine               |                     | Detail ×                                                                                                    |                                     |
| 4                      |                     |                                                                                                    | Þ                                   |
| Assign Diag            |                     | ОК                                                                                                    |                                     |
| Check <u>N</u>         |                     |                                                                                                    |                                     |
|                        |                     | 780.79                                                                                                    | ABN                                 |
| Lead, Bl               | ood (Pediatric)     | (717009)                                                                                                    | Optic                               |
|                        |                     |                                                                                                    | 50                                  |
|                        |                     |                                                                                                    |                                     |
|                        |                     |                                                                                                    |                                     |
|                        |                     |                                                                                                    |                                     |
| General Select Te      | ests Test Detai     | ails                                                                                                    |                                     |
|                        |                     | Save & Task - Save & Fax Save & Print                                                                                           | Save & Send Save                    |

| Create                                   | New Lab Order for Quagmire, E                                                           | Bessemer   Primary Payer: AFLAC                                   |                                                                |                                       |                                                                          |                                                 |                                                              | _ 🗆 🗙                             |
|------------------------------------------|-----------------------------------------------------------------------------------------|-------------------------------------------------------------------|----------------------------------------------------------------|---------------------------------------|--------------------------------------------------------------------------|-------------------------------------------------|--------------------------------------------------------------|-----------------------------------|
| Lab                                      | Rad Imm                                                                                 |                                                                   |                                                                |                                       |                                                                          |                                                 |                                                              |                                   |
| Performing                               | g Entity: LabCorp                                                                       | STAT Hold Orden                                                   | ed Elsewhere                                                   |                                       |                                                                          |                                                 | Spe                                                          | cimen Charge 👻                    |
| Select D                                 | iagnosis<br>This Order Search All C                                                     | heck Today's Check Chronic Che                                    | ck All Uncheck All                                             | Allergia chinitia, caus               | e unspecified (477.9)                                                    |                                                 |                                                              |                                   |
| Un Un Un Un Un Un Un Un Un Un Un Un Un U | Note that                                                                               | t you can ch<br>completec                                         | eck the                                                        | STAT                                  | box if                                                                   | you wis                                         | sh a                                                         |                                   |
| Select Show                              | make an o                                                                               | rder STAT                                                         | without                                                        | having                                | to go                                                                    | to the                                          | Use NatGen                                                   | Compendium                        |
| □ 733<br>□ 733<br>□ 733<br>□ Antre       | General t                                                                               | ab at the b                                                       | ottom.)                                                        | 679)                                  | Prothrombin Time (PT<br>PTH, Intact (015610)<br>Extrematorio Arthritis E | ) (005199) 🔲 Tri<br>🔲 TS<br>actor (006502) 🔲 Un | chomonas Culture (180<br>H (004259)<br>c Acid. Serum (001057 | .950)                             |
| Antin<br>Basic                           | uclear Antibodies Direct (164855)<br>Metabolic Panel (8) (322758)                       | ☐ H. pylori Breath Test (180836)<br>☐ H. pylori IgG, Abs (162289) | HLA B5701 Test (0069                                           | 26) []<br>) []                        | RNA, Real Time PCR<br>RPR (006072)                                       | (Non-Graph) ( 🔲 Uri                             | inalysis, Routine (0030)<br>ine Culture, Routine (00         | 38)<br>(8847)                     |
|                                          | Unfortune<br>the STAT<br>the safe s<br>above to g                                       | ately, LabCo<br>status of<br>side, it is bo<br>give to the        | orp some <sup>.</sup><br>orders se<br>est to pri<br>patient, ł | times<br>ent ele<br>nt the<br>nighlig | seems<br>ctronic<br>order<br>hting i                                     | to over<br>cally. T<br>as illus<br>n writir     | look<br>o be o<br>stratec<br>ng that                         | (0962 )6)<br>00810)<br>1950)<br>N |
| Assign C<br>Chec                         | it is STA                                                                               | Fated Tests Delete Test                                           | Assign All Diagnosis Un                                        | assign All Diagnosis                  | Set Scheduk                                                              | 250.00                                          |                                                              | - « AB                            |
|                                          | Ceruloplasmin (001560)<br>CBC With Differential/Platelet (005<br>Iron and TIBC (001321) | 5009)                                                             | য                                                              | য<br>য<br>য                           |                                                                          | য<br>য<br>য                                     |                                                              | N Options -                       |
| General                                  | Ferritin, Serum (004598)                                                                |                                                                   |                                                                |                                       |                                                                          | <b>N</b>                                        |                                                              |                                   |
|                                          | Select Tests J. (Selected and J                                                         |                                                                   | Sa                                                             | ve & Task 🛛 🗸                         | Save & Fax                                                               | Save & Print                                    | Save & Send                                                  | Save                              |

| 1    | Jpdate Lab Or     | der for Qua    | gmire, Bes  | semer   Prim | ry Payer: AFLAC                            |                        |                     |
|------|-------------------|----------------|-------------|--------------|--------------------------------------------|------------------------|---------------------|
|      | Lab               | Rad            | Imm         | R.           |                                            |                        |                     |
| Perf | orming Entity:    | LabCorp        |             | • 🗌 S        | AT Hold Ordered Elsewhere                  | Sp                     | ecimen Charge 👻     |
| Te   | st Name           |                |             | Tes          | Comment                                    |                        |                     |
| Le   | ad, Blood (Pedi   | atric) (71700  | 9)          | Pati         | nt to have drawn on or after 6/23/14.      |                        |                     |
|      |                   |                |             |              |                                            |                        |                     |
|      |                   |                |             |              |                                            |                        |                     |
| Clic | ck to display spe | ecimen handlir | ng details  |              |                                            | Apply this specimen de | etails to all tests |
| ,    | /olume:           |                |             | Units        |                                            |                        | -                   |
|      | Collection date:  |                | c/11/2014 ( | 0n           | the Test Details tab you can also          |                        |                     |
|      | solicetion date.  |                | 0/11/2014 0 | 0.55.74(M)   | Stě modifier:                              |                        |                     |
|      | Source site:      |                |             | l type       | e in the <b>lest Comment</b> field, adding |                        | <b>_</b>            |
|      | Source descripti  | on:            |             |              | Additives:                                 |                        | •                   |
|      |                   |                |             | anv          | other notes vou wish.                      |                        |                     |
|      |                   |                |             |              |                                            |                        |                     |
|      |                   | 1              |             |              | Specimen storage.                          |                        |                     |
| Asl  | k-at-order-entry  | questions:     |             |              |                                            |                        | Reset AOE           |
| Ť.   | Question          |                | Units       | DataType     | Answer                                     |                        |                     |
| 3    | Bloodlead         | purpose        |             | String       |                                            |                        |                     |
| 2    | Blood lead        | source         |             | String       |                                            |                        |                     |
| 2    | Is Patient H      | lispanic       |             | String       |                                            |                        |                     |
| 2    |                   | 6              |             | Sung         |                                            |                        |                     |
|      |                   |                |             |              |                                            |                        |                     |
|      |                   |                |             |              |                                            |                        |                     |
|      |                   |                |             |              |                                            |                        |                     |
|      |                   |                |             |              |                                            |                        |                     |
|      |                   |                |             |              |                                            |                        |                     |
|      |                   |                |             |              |                                            |                        |                     |
|      |                   |                |             |              |                                            |                        | ſ                   |
|      |                   |                |             |              |                                            |                        | ſ                   |
|      |                   |                |             |              |                                            |                        |                     |
| Ger  | neral Select To   | est Test De    | etails      |              |                                            |                        | 10                  |
|      |                   |                |             |              | Save & Task 👻 Save & Fax Save & Print      | Save & Send            | Save                |

## Reviewing Lab Results

- You will be notified about test results through your **Task List** or **PAQ**.
- After reviewing results, you'll use the **Telephone template** to address them.
- You review test results through the Order Module, regardless how you placed the order.

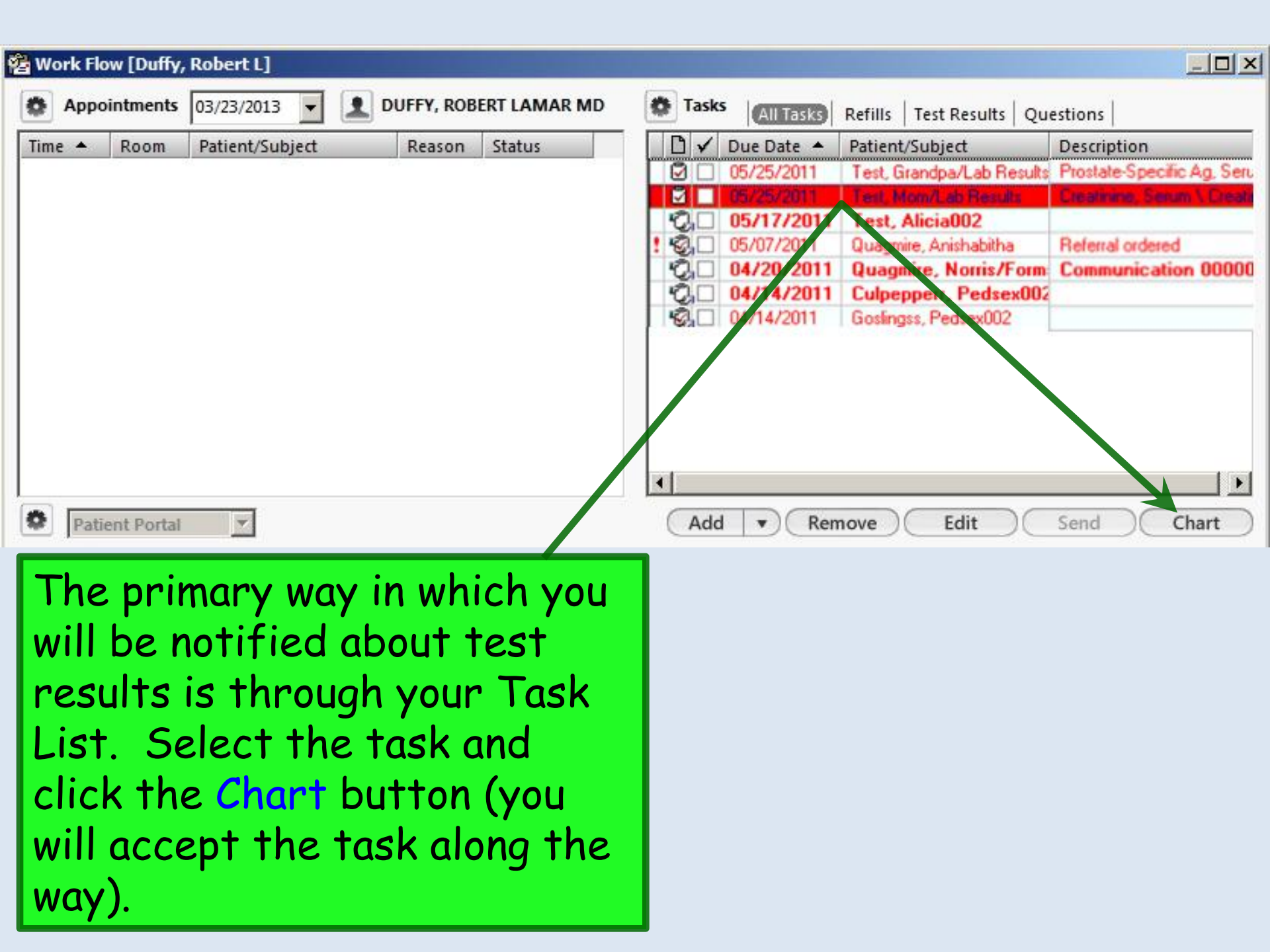

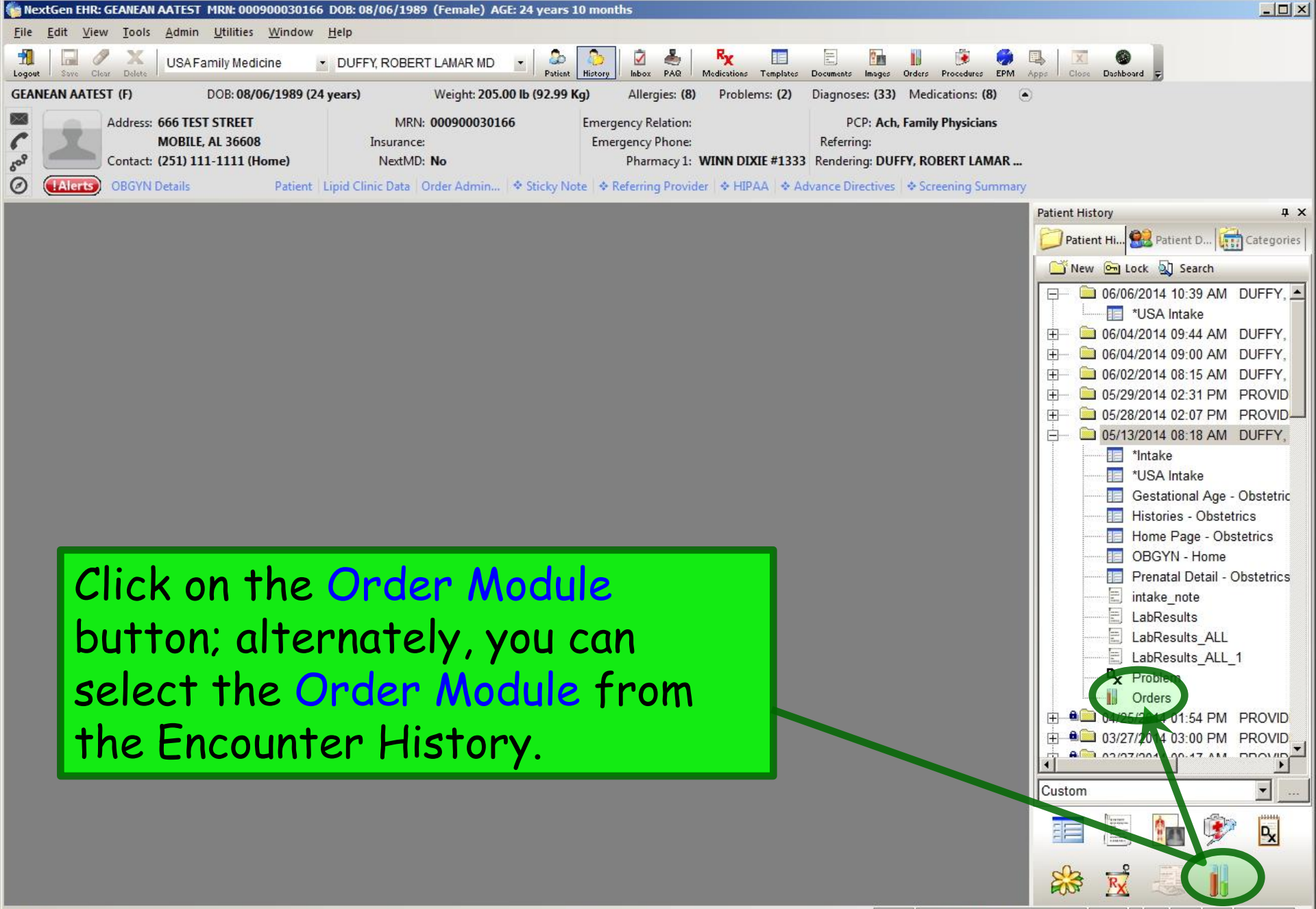

| Results       Orders Summary       Immunizations         Ah         View results by • @ Resources • □ Show Only Results       Prefersh       @ graph       Go to Order         Results are viewed by lab short description.       Collection Date & Time       05/25/2011       05/18/2011       04/19/2011       03/09/2011         Collection Date & Time       05/25/2011       05/18/2011       05/03/2011       04/19/2011       13:44       12:40         Creatinine, Serum       09.27       18:01       11:06       13:44       12:40       12:40         Creatinine, Serum       0.05       9.11       10.90       0.85       0.75       6GFR         eGFR       1.05       9.11       10.90       0.85       0.75       59       59         eGFR MiricanAmerican       59       59       59       59       59       59       59       59       59       59       59       59       59       59       59       59       59       59       59       59       59       59       59       59       59       59       59       59       59       59       59       59       59       59       59       59       59       59       59       59       59 <th>Results       Orders Summary       Immunizations         View results by ◆ ② Resources ◆ □ Show Only Results       ③ Refresh ☆ Graph       ③ Go to Order         Results are viewed by lab short description.       ○ Collection Date &amp; Time 05/25/2011 05/03/2011 01/09/2011 01/09/2011 11:06       03/09/2011 12:40         Creatinine, Serum       05/25/2011 05/03/2011 01/09/2011 01/09/2011 01/09/2011 11:06       0.85 0.75         Creatinine, Serum       0       9.1       0.90       0.85 0.75         eGFR AfricanAmerican       9.1       0.90       259       259         eGFR If MonAfricin Am 35       6       5       110       259         eGFR If NonAfricin Am 73       5       4       96       5         Send to PSC       Send to PSC            Send to PSC</th> <th>Order Module x</th> <th></th> <th></th> <th></th> <th></th> <th></th> <th></th> <th></th> | Results       Orders Summary       Immunizations         View results by ◆ ② Resources ◆ □ Show Only Results       ③ Refresh ☆ Graph       ③ Go to Order         Results are viewed by lab short description.       ○ Collection Date & Time 05/25/2011 05/03/2011 01/09/2011 01/09/2011 11:06       03/09/2011 12:40         Creatinine, Serum       05/25/2011 05/03/2011 01/09/2011 01/09/2011 01/09/2011 11:06       0.85 0.75         Creatinine, Serum       0       9.1       0.90       0.85 0.75         eGFR AfricanAmerican       9.1       0.90       259       259         eGFR If MonAfricin Am 35       6       5       110       259         eGFR If NonAfricin Am 73       5       4       96       5         Send to PSC       Send to PSC            Send to PSC                                                                                                    | Order Module x                  |                     |                     |                     |                     |                     |                     |                     |
|----------------------------------------------------------------------------------------------------|----------------------------------------------------------------------------------------------------|---------------------------------|---------------------|---------------------|---------------------|---------------------|---------------------|---------------------|---------------------|
| An         Yiew results by ▼        Resources ▼       Show Only Results       Refresh       Graph       Go to Order         Results are violated by lab short description.         Collection Date & Time       05/25/2011       05/03/2011       04/19/2011       03/09/2011         Creatinine, Serum       05/25/2011       05/03/2011       04/19/2011       03/09/2011       12:40         Creatinine, Serum       0.05       9.14       10.90       0.85       0.75         eGFR       0       259       259       259         eGFR AfricanAmerican       259       259       259         eGFR If African Am       85       6       5       110         eGFR If NonAfricn Am       73       5       4       96         Send to PSC                                                                                                    | All         View results by * Resources *Show Only Results       Refresh @ Graph       Go to Order         Results are viewed by lab short description.         Collection Date & Time       05/25/2011       05/03/2017       04/19/2011       03/09/2011         Creatinine, Serum       10.27       09/27       18/01       11/106       13/44       12/40         Creatinine, Serum       0.05       9.11       01/90       0.85       0.75       9         eGFR       9.10       0.90       0.85       0.75       959       9       959         eGFR AfricanAmerican       259       59       9       59       9       96       96         Send to PSC <blank>         96        96          Send to PSC       <blank>               Vou can select a</blank></blank>                                                                                                    | Results Orders Summary          | Immunizations       |                     |                     |                     |                     |                     |                     |
| Results are viewed by lab short description.         Collection Date & Time       05/25/2011       05/03/2011       04/19/2011       04/08/2011       03/09/2011         Creatinine, Serum       0         Creatinine, Serum       0.05       9.11       10.90       0.85       0.75       eGFR       eGFR       10.90       0.85       0.75       eGFR AfricanAmerican       >59       eGFR If AfricanAmerican       >59       eGFR If NonAfricn Am       85       6       5       110       eGFR If NonAfricn Am       73       5       4       96       Send to PSC       Send to PSC       Selank>       Selank>                                                                                                    | Results are viewed by lab short description.         Collection Date & Time       05/25/2011       05/25/2011       05/25/2011       05/03/2011       03/09/2011         Creatinine, Serum       0         Creatinine, Serum       1.05       9.11       10.90       0.85       0.75       eGFR         eGFR AfricanAmerican       >59       eGFR If AfricanAmerican       >59       eGFR If NonAfricn Am       85       6       110       eGFR If NonAfricn Am       73       5       4       96       Send to PSC       Send to PSC       Send to PSC        Vou con select of                                                                                                    | All<br>View resulta by + 🕜 Reso | urces 🕶 🗌 St        | now Only Results    | E Refresh           | Graph               | ➔ Go to Order       |                     |                     |
| Collection Date & Time         05/25/2011<br>10:27         05/18/2011<br>09:27         05/03/2011<br>18:01         04/19/2011<br>11:06         04/08/2011<br>13:44         03/09/2011<br>12:40           Creatinine, Serum         9.12         0.85         0.75           eGFR         9.11         10.90         0.85         0.75           eGFR AfricanAmerican         9.11         10.90         0.85         9.59           eGFR If AfricanAmerican         9.5         110         96           Send to PSC         5         4         96                                                                                                    | Collection Date & Time         05/18/2011         05/03/2012         04/19/2011         03/09/2011         03/09/2011           Creatinine, Serum         05         9.1         10.90         0.85         0.75         05/03/2012         04/19/2013         03/09/2011         03/09/2011         03/09/2011         03/09/2011         03/09/2011         03/09/2011         03/09/2011         03/09/2011         03/09/2011         03/09/2011         03/09/2011         03/09/2011         03/09/2011         03/09/2011         03/09/2011         03/09/2011         03/09/2011         03/09/2011         03/09/2011         03/09/2011         03/09/2011         03/09/2011         03/09/2011         03/09/2011         03/09/2011         03/09/2011         03/09/2011         03/09/2011         03/09/2011         03/09/2011         03/09/2011         03/09/2011         03/09/2011         03/09/2011         03/09/2011         03/09/2011         03/09/2011         03/09/2011         03/09/2011         03/09/2011         03/09/2011         03/09/2011         03/09/2011         03/09/2011         03/09/2011         03/09/2011         03/09/2011         03/09/2011         03/09/2011         03/09/2011         03/09/2011         03/09/2011         03/09/2011         03/09/2011         03/09/2011         03/09/2011         03/09/2011         03/09/2011 | Results are viewed by la        | b short descript    | ion.                |                     | 7                   |                     |                     |                     |
| Creatinine, Serum         1.05         9.11         10.90         0.85         0.75           eGFR           >59         >59           >59            >59            >59            >59            >59             >59             >59             >59                                                                                                    | Creatinine, Serum         1.05         9.1         10.90         0.85         0.75           eGFR           >59          >59          >59          >59          >59          >59          >59          >59          >59          >59          >59          >59          >59          >59          >59          >59          >59          >59          >59           >59          >59          >59          >59          >59          >59          >59          >59          >59          >59          >59          >59          >59          >59          >59          >59          >59          >50          >50          >50         >50         >50         >50         >50         >50         >50         >50         >50         >50         >50         >50         >50         >50         >50 <th>Collection Date &amp; Time</th> <th>05/25/2011<br/>10:27</th> <th>05/18/2011<br/>09:27</th> <th>05/03/2011<br/>18:01</th> <th>04/19/2011<br/>11:06</th> <th>04/08/2011<br/>13:44</th> <th>03/09/2011<br/>12:40</th> <th></th>                                                                                                    | Collection Date & Time          | 05/25/2011<br>10:27 | 05/18/2011<br>09:27 | 05/03/2011<br>18:01 | 04/19/2011<br>11:06 | 04/08/2011<br>13:44 | 03/09/2011<br>12:40 |                     |
| Creatinine, Serum         1.05         9.1         10.90         0.85         0.75           eGFR            >59           eGFR AfricanAmerican          >59           eGFR If AfricanAmerican          >59           eGFR If AfricanAmerican          >59           eGFR If NonAfrican Am         85         6         5         110           eGFR If NonAfrican Am         73         5         4         96           Send to PSC                                                                                                    | Creatinine, Serum       1.05       9.1       10.90       0.85       0.75         eGFR         >59       >59         eGFR AfricanAmerican        >59       >59         eGFR If Africn Am       85       6       5       110         eGFR If NonAfricn Am       73       5       4       96         Send to PSC             Send to PSC             You can select a                                                                                                    | Creatinine, Serum               |                     |                     |                     |                     |                     |                     |                     |
| eGFR          >59           eGFR AfricanAmerican          >59           eGFR If AfricanAmerican          >59           eGFR If AfricanAmerican         6         5         110           eGFR If AfricanAm         85         6         5         110           eGFR If NonAfricanAm         73         5         4         96           Send to PSC                                                                                                    | eGFR                                                                                                    | Creatinine, Serum               | 1.05                |                     | 9.12                | 10.90               | 0.85                | <u>0.75</u>         |                     |
| eGFR AfricanAmerican         >59           eGFR If AfricanAm         85         6         5         110           eGFR If AfricanAm         73         5         4         96           Send to PSC         Send to PSC                                                                                                    | eGFR AfricanAmerican        >59         eGFR If African Am       85       6       5       110         eGFR If NonAfrica Am       73       5       4       96         Send to PSC             Send to PSC             Send to PSC             Send to PSC             Send to PSC             Send to PSC             Send to PSC                                                                                                    | eGFR                            |                     |                     |                     |                     |                     | <u>&gt;59</u>       |                     |
| eGFR If Africn Am         85         6         5         110           eGFR If NonAfricn Am         73         5         4         96           Send to PSC         Send to PSC         Send to PSC         Send to PSC         Send to PSC                                                                                                    | eGFR If Africn Am 85 6 5 110<br>eGFR If NonAfricn Am 73 5 4 96<br>Send to PSC Send to PSC <blank> <blank> <blank>            You can select a</blank></blank></blank>                                                                                                    | eGFR AfricanAmerican            |                     |                     |                     |                     |                     | <u>&gt;59</u>       |                     |
| eGFR If NonAfricn Am         73         5         4         96           Send to PSC         Send to PSC         Sen                                                                                                    | eGFR If NonAfricn Am 73 5 4 96 Send to PSC <a href="https://www.select.com">Blank&gt;</a> Send to PSC <a href="https://www.select.com">Blank&gt;</a> You can select a                                                                                                    | eGFR If Africn Am               | 85                  |                     | <u>6</u>            | 5                   | <u>110</u>          |                     |                     |
| Send to PSC            Send to PSC         <                                                                                                    | Send to PSC <u><blank></blank></u> <u><blank></blank></u> <u><blank></blank></u> <u>Send to PSC</u> <u><blank></blank></u> <u>You can select a</u>                                                                                                    | eGFR If NonAfricn Am            | 73                  |                     | 5                   | 4                   | 96                  |                     |                     |
| Send to PSC <u><blank></blank></u> <u><blank></blank></u>                                                                                                    | Send to PSC <blank> <blank> <blank>    You can select a</blank></blank></blank>                                                                                                    | Send to PSC                     |                     |                     |                     |                     |                     |                     |                     |
|                                                                                                    | You can select a                                                                                                    | Send to PSC                     | <blank></blank>     | <blank></blank>     |                     |                     |                     |                     |                     |
|                                                                                                    |                                                                                                    | Onden                           |                     |                     |                     | non                 | pa                  | rticu               | liar test and click |

on the **Results** tab; test results will display in a grid. Graph... to see a graph of that test over time.

**Results history:** 

🔹 🖻 Copy 📰 Select All

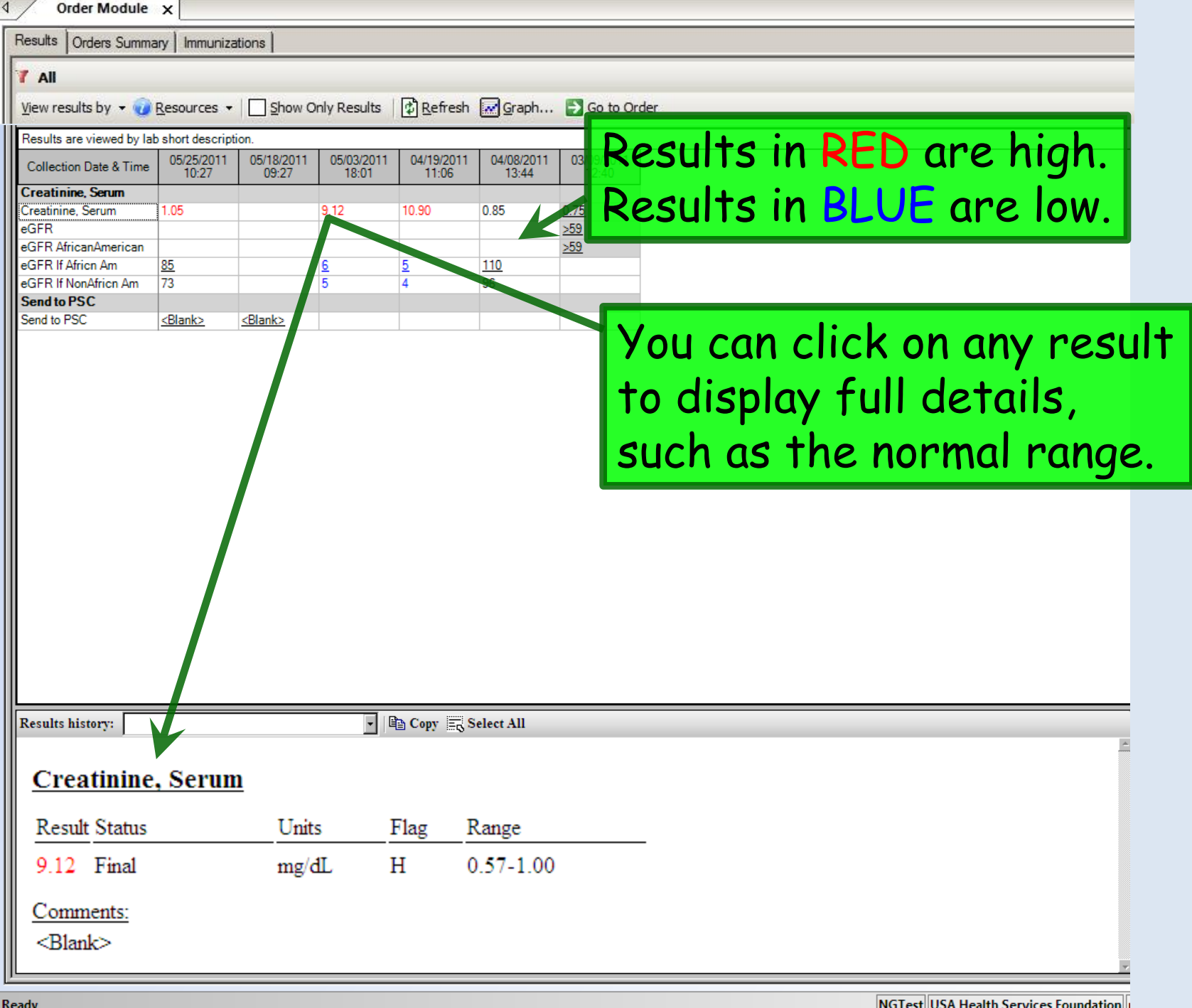

| View results by 👻 📃 🤅                                                                         | Show Only Re                                   | esults 🛛 🔁 Re                                      | efresh 🍸 Fil                          | ter Results                          | 🌠 Cancel Fil                         | lter 😿 Grapi         | 1 🛃 Go to 🤇         | Order               |                     |
|-----------------------------------------------------------------------------------------------|------------------------------------------------|----------------------------------------------------|---------------------------------------|--------------------------------------|--------------------------------------|----------------------|---------------------|---------------------|---------------------|
| Results are viewed by lab                                                                     | short descript                                 | ion.                                               |                                       |                                      |                                      |                      |                     |                     |                     |
| Collection Date & Time                                                                        | 06/06/2011<br>12:07                            | 06/03/2011<br>08:53                                | 05/25/2011<br>10:27                   | 05/18/2011<br>09:27                  | 05/03/2011<br>18:01                  | 04/19/2011<br>11:06  | 04/08/2011<br>13:44 | 03/09/2011<br>12:40 |                     |
| Creatinine, Serum                                                                             |                                                |                                                    |                                       |                                      |                                      |                      |                     |                     |                     |
| Creatinine, Serum                                                                             | 1.95                                           | 1.05                                               | 1.05                                  |                                      | 9.12                                 | 10.90                | 0.85                | 0.75                |                     |
| eGFR                                                                                          |                                                |                                                    |                                       |                                      |                                      |                      |                     | >59                 |                     |
| eGER If Africa Am                                                                             | 40                                             | 85                                                 | 85                                    |                                      | 6                                    | 5                    | 110                 | 7203                |                     |
| eGFR If NonAfricn Am                                                                          | 35                                             | 73                                                 | 73                                    |                                      | 5                                    | 4                    | 5                   |                     |                     |
| Send to PSC                                                                                   |                                                |                                                    |                                       |                                      | -                                    |                      |                     |                     |                     |
| Send to PSC                                                                                   | <blank></blank>                                | <blank></blank>                                    | <blank></blank>                       | <blank></blank>                      |                                      |                      |                     | Deat                |                     |
|                                                                                               |                                                |                                                    |                                       |                                      |                                      |                      |                     | <u>unde</u><br>addi | <u>erlined</u> have |
| Results history:                                                                              |                                                |                                                    | • No                                  | o results in hi                      | story   📴 Cop                        | oy 🚉 Select.         | All                 | uuui                | nonui comments.     |
| <u>eGFR If Africn</u>                                                                         | Am                                             |                                                    |                                       |                                      |                                      |                      |                     | Click               | c on the result to  |
| Result Status                                                                                 | Uni                                            | ts Fla                                             | ag Range                              |                                      |                                      |                      |                     | dicol               | ay them             |
| 110 Final                                                                                     | mL                                             | /min/1.73                                          | >59                                   |                                      |                                      |                      |                     | uispi               | uy mem.             |
| <u>Comments:</u><br>Note: A persist<br>indicate chroni<br>elevated urine ;<br>Calculated usin | ent eGFR<br>c kidney<br>protein a<br>g CKD-EPI | <60 mL/min<br>disease. )<br>lso may in<br>formula. | n/1.73 m2<br>An eGFR >5<br>ndicate ch | (3 months<br>9 mL/min/<br>pronic kid | or more)<br>1.73 m2 wi<br>ney diseas | may<br>ith an<br>se. |                     |                     |                     |

| -    | Order Module                 | ×                      |                        |               |               |                  |                           |    |
|------|------------------------------|------------------------|------------------------|---------------|---------------|------------------|---------------------------|----|
|      | Results Orders Summ          | ary   Immuniza         | ations                 |               |               |                  |                           |    |
|      |                              |                        |                        |               |               |                  |                           |    |
|      | View results by 👻 🥡          | <u>R</u> esources +    | Show Or                | nly Results   | Refresh       | Graph            | 🔁 Go to Order             |    |
|      | Results are liewed by la     | b short descript       | tion.                  | 05/02/2011    | 04/19/2011    | 04/09/2011       | 02/02/2011                |    |
|      | Collection Date & Time       | 10:27                  | 09:27                  | 18:01         | 11:06         | 13:44            | 12:40                     |    |
|      | Creatinine Serum             | 1.05                   |                        | 9.12          | 10.90         | 0.85             | <u>0.75</u>               |    |
|      | eGFR<br>eGFR AfricanAmerican |                        |                        |               |               |                  | > <u>&gt;59</u>           |    |
|      | eGFR If Africn Am            | <u>85</u><br>73        |                        | <u>6</u><br>5 | <u>5</u><br>4 | <u>110</u><br>96 |                           |    |
|      | Send to PSC                  |                        | DL L                   |               | -             | 30               |                           |    |
|      | Send to PSC                  | <u><blank></blank></u> | <u><blank></blank></u> |               |               |                  |                           |    |
|      |                              |                        |                        |               |               |                  |                           |    |
|      |                              |                        |                        |               |               |                  |                           |    |
|      |                              |                        |                        |               |               |                  |                           |    |
| To s | sian off                     | on                     | a re                   | sult          | . ao          | to               |                           |    |
| 1    |                              |                        |                        | -             | 7 J C         |                  |                           |    |
| The  | Orders                       | 5 Su                   | mmc                    | iry           | I ab.         | .                | Alternately, you can clic | K  |
|      |                              |                        |                        |               |               |                  | the Control Orden butters | ┺╺ |
|      |                              |                        |                        |               |               |                  | The Go to Order Dutton    | TO |
|      |                              |                        |                        |               |               |                  | an directly to that one   |    |
|      |                              |                        |                        |               |               |                  | go an eerry to that one   |    |
|      |                              |                        |                        |               |               |                  | test on the Orders Tab.   |    |
|      | Results history:             |                        |                        | •             | Copy 📆 S      | Select All       |                           |    |
|      |                              |                        |                        |               |               |                  | A                         |    |
|      |                              |                        |                        |               |               |                  |                           |    |
|      |                              |                        |                        |               |               |                  |                           |    |
|      |                              |                        |                        |               |               |                  |                           |    |
|      |                              |                        |                        |               |               |                  |                           |    |
|      |                              |                        |                        |               |               |                  |                           |    |
|      |                              |                        |                        |               |               |                  |                           |    |
|      | ]                            |                        |                        |               |               |                  | 7                         |    |

| 4        | Order Module x         |                     |                   |                             |          |                                                                                                   |
|----------|------------------------|---------------------|-------------------|-----------------------------|----------|---------------------------------------------------------------------------------------------------|
| Result   | ts Orders Summary      | Immunizations       |                   |                             |          |                                                                                                   |
| Orde     | rs                     |                     |                   |                             |          |                                                                                                   |
| 7 A      | II Labs Radiology      | Imm. Scheduled Exp  | bired             |                             |          |                                                                                                   |
| DN       | ew • 🛱 <u>R</u> efresh | 👌 Sign-off 🧷 Update | <u>S C</u> ancel  | X Delete 🗿 Prin             | t 🔹 🕼 F  | ax 🜩 Send                                                                                         |
|          | Order#                 | Encounter Date      | NextGen<br>Status | Provider Na                 | ame      | Description                                                                                       |
| 4        | PRO335472              | 05/29/2014 02:31 PM | Signed-Off        | DUFFY, ROBERT               | LAMAR    | Urinalysis, Routine / Urine Culture, Routine                                                      |
| 20       | PR0335471              | 05/29/2014 32:31 PM | Ordered           | DUFFY, ROBERT               | LAMAR    | Glucose, Serum                                                                                    |
| 2        | PRO335467              | 05/1//2014 08:15 AM | Assigned          | DUFFY, ROBERT               | LAMAR    | Hgb Frac. Profile / HIV 1/0/2 Ab Prelim ref Western Blot Confirm / RPR / Prenatal Lab Initial USA |
| 2        | PR0335440              | 03/27/2014 09:17 AM | Ordered           | PROVIDER, TEST              | T        | MRI of brain and further sequences                                                                |
| AND I    | PR0335439              | 0 /27/2014 09:17 AM | Ordered           | PROVIDER, TEST              | T        | Flu (split) (3 yrs or older) / Pneumo (2 yrs or older)(PPV)                                       |
| 2        | PR071962               | /1/03/2014 01:39 PM | Ordered           | PROVIDER, TEST              | T        | Comp. Metabolic Panel (14)                                                                        |
| <u>a</u> | PR068336               | 11/21/2013 04:03 PM | Signed-Off        | BALIOG, JR,<br>CRISOSTOMO R | No       | te that vou can select a                                                                          |
| 100      | PR092777               | 10/18/2013 11:26 AM | Complete          | ALIOG, JR,<br>Ch SOSTOMO R  |          | flu (split) prsv free, 3yrs & 5p, SINGLE DOSE                                                     |
| 100      | PR082183               | 09/03/2013 09:28 AM | Pending           | DUFFX ROBERT                | тез      | ST THEN CIICK THE RESULTS                                                                         |
| 2        | PR05810                | 08/12/2013 02:24 PM | Assigned          | PROVIDER, TES               | dr       | opdown arrow to see the                                                                           |
|          |                        |                     |                   |                             | <b>.</b> |                                                                                                   |
|          |                        |                     |                   |                             | res      | suits here, too.                                                                                  |
|          |                        |                     |                   | L                           |          |                                                                                                   |
|          |                        |                     |                   |                             |          |                                                                                                   |
|          |                        |                     |                   |                             |          |                                                                                                   |
|          |                        |                     |                   |                             |          |                                                                                                   |
|          |                        |                     |                   |                             |          |                                                                                                   |
|          |                        |                     |                   |                             |          |                                                                                                   |
|          |                        |                     |                   |                             |          |                                                                                                   |
|          |                        |                     |                   |                             |          |                                                                                                   |

Results (reported results - formatted)

\* Sign-off Comments

| - N                                                                        |                                                                                                    |                                                                                                    |                                                                                   |                                                                                      |                                   |                                                   |                     |              |                                          |
|----------------------------------------------------------------------------|----------------------------------------------------------------------------------------------------|----------------------------------------------------------------------------------------------------|-----------------------------------------------------------------------------------|--------------------------------------------------------------------------------------|-----------------------------------|---------------------------------------------------|---------------------|--------------|------------------------------------------|
| ults                                                                       |                                                                                                    | Immunizations                                                                                                    |                                                                                   |                                                                                      |                                   |                                                   |                     |              |                                          |
| All i                                                                      | Labs Padiology                                                                                                    | Imm Schodulod Ex                                                                                                 | rpirod                                                                            |                                                                                      |                                   |                                                   |                     |              |                                          |
|                                                                            |                                                                                                    | A circu off A land to                                                                                            | o const                                                                           | Volu Aniu - Ai                                                                       |                                   |                                                   |                     |              |                                          |
| New                                                                        | • 😰 <u>R</u> efresh                                                                                                    | O Sign-off Ø Update                                                                                              | <u>V C</u> ancel                                                                  |                                                                                      | -ax 🌩 Send                        |                                                   |                     |              |                                          |
|                                                                            | Order#                                                                                                    | Encounter Date                                                                                                   | NextGen<br>Status                                                                 | Provider Name                                                                        |                                   |                                                   |                     | Descrip      | tion                                     |
|                                                                            | PRO335472                                                                                                    | 0 //29/2014 02:31 PM                                                                                             | Signed-Off                                                                        | DUFFY, ROBERT LAMAR                                                                  | Urinalysis, Routine / Urine Cultu | re, Routine                                       |                     |              |                                          |
|                                                                            | PRO335471                                                                                                    | 05/29/2014 02:31 PM                                                                                              | Ordered                                                                           | DUFFY, ROBERT LAMAR                                                                  | Glucose, Serum                    |                                                   |                     |              |                                          |
|                                                                            | PRO335467                                                                                                    | 05/13/2014 08:18 AM                                                                                              | Assigned                                                                          | DUFFY, ROBERT LAMAR                                                                  | Hgb Frac. Profile / HIV 1/0/2 Ab  | Prelim ref Western Blot Con                       | irm / RPR / Pre     | natal Lab In | itial USA                                |
|                                                                            | PRO335440                                                                                                    | 03/27/2014 09:17 AM                                                                                              | Ordered                                                                           | PROVIDER, TEST T                                                                     | MRI of brain and further sequence | es                                                |                     |              |                                          |
|                                                                            | PRO335439                                                                                                    | 03/27/2014 09:17.AM                                                                                              | Sele                                                                              | ct the te                                                                            | st & click                        | (2 yrs or older)(PPV)                             |                     |              |                                          |
|                                                                            | PR071962                                                                                                    | 01/03/2014 01:39 PM                                                                                              | Ordered                                                                           | PROVIDER, TEST T                                                                     | Comp. Metabolic Panel (14)        |                                                   | 0101010101010101010 |              | 0.10.10.10.10.10.10.10.10.10.10.10.10.10 |
|                                                                            | PRO68336                                                                                                    | 11/21/2013 04:03 PM                                                                                              | the S                                                                             | Sian-off                                                                             | , button,                         |                                                   |                     |              |                                          |
| 1                                                                          |                                                                                                    |                                                                                                    |                                                                                   | ICR <mark>S/</mark> SIOMORODRIGO                                                     |                                   |                                                   |                     |              |                                          |
| U.S.I.                                                                     | c, AL, 00004                                                                                                    |                                                                                                    |                                                                                   |                                                                                      |                                   | Person #: 9000044595<br>Sex: F<br>DOB: 08/06/1989 |                     |              |                                          |
| deri                                                                       | ing: DUFFY, ROBE                                                                                                    | RT LAMAR                                                                                                    |                                                                                   | Perform                                                                              | ing #: LabCorp                    |                                                   |                     | Location     | n: USA Famil                             |
| ests (                                                                     | Ordered : Hgb Fr                                                                                                    | ac. Profile (121679), HIV                                                                                        | / 1/0/2 Ab Preli                                                                  | m ref Western Blot Confirm                                                           | (083824), RPR (006072), Prena     | tal Lab Initial USA (28352                        | 2)                  |              |                                          |
|                                                                            |                                                                                                    |                                                                                                    |                                                                                   |                                                                                      |                                   |                                                   |                     |              |                                          |
| SC/D                                                                       | /PIT+RPK+Kh+AB                                                                                                    | O+Rub Ab [Collection L<br>3. LabCorp Birmin                                                                      | oham (13/20)                                                                      | 14 08:57, Status: Final)                                                             |                                   |                                                   |                     |              |                                          |
| erfo                                                                       | First Aven                                                                                                    | ae South, Birming                                                                                                | ham, AL, 39                                                                       | 52331935                                                                             |                                   |                                                   |                     |              |                                          |
| erfo<br>801                                                                | TITOO HACH                                                                                                    | Db 2000000                                                                                                    | 00                                                                                |                                                                                      |                                   |                                                   |                     |              |                                          |
| erf(<br>01<br>0hn,                                                         | , Elgin, MD,                                                                                                    | Phone: 20558135                                                                                                  |                                                                                   |                                                                                      |                                   |                                                   |                     |              |                                          |
| mpc                                                                        | , Elgin, MD,<br>onent                                                                                                  | Phone: 20558135                                                                                                  | Result                                                                            |                                                                                      |                                   |                                                   | Units               | Flag         | Range                                    |
| erf(<br>301<br>ohn,<br>ompo<br>BsAg                                        | , Elgin, MD,<br>onent<br>Screen                                                                                        | Phone: 20558135                                                                                                  | Result<br>Confire                                                                 | m. indicated                                                                         |                                   |                                                   | Units               | Flag         | Range<br>Negative                        |
| erf(<br>801<br>ohn,<br>ompo<br>BsAg<br>BSAg                                | , Elgin, MD,<br>onent<br>Screen<br>/Plt+RPR+Rh+AB                                                                      | O+Rub Ab (Collection E                                                                                           | Result<br>Confire<br>Date: 05/13/20                                               | n. indicated<br>14 08:57, Status: Final)                                             |                                   |                                                   | Units               | Flag         | Range<br>Negative                        |
| erf(<br>301<br>ohn,<br>ompo<br>BsAg<br>BsAg<br>erf(<br>301                 | /Pit+RPR+Rh+AB<br>pormed At: ME                                                                                        | O+Rub Ab (Collection E<br>3, LabCorp Birmin                                                                      | Result<br>Confiru<br>Date: 05/13/20<br>gham<br>ham AT 20                          | m. indicated 14 08:57, Status: Final)                                                |                                   |                                                   | Units               | Flag         | Range<br>Negative                        |
| erfo<br>301<br>ohn,<br>ompo<br>BsAg<br>BsAg<br>erfo<br>301<br>ohn,         | /Pit+RPR+Rh+AB<br>Screen<br>/Pit+RPR+Rh+AB<br>ormed At: ME<br>First Avenu<br>, Elgin, MD,                              | O+Rub Ab (Collection E<br>3, LabCorp Birmin<br>a South, Birming<br>Phone: 20558135                               | Result<br>Confirm<br>Date: 05/13/20<br>gham<br>ham, AL, 35<br>00                  | n. indicated<br>14 08:57, Status: Final)<br>52331935                                 |                                   |                                                   | Units               | Flag         | Range<br>Negative                        |
| erf(<br>301<br>ohn,<br>ompo<br>sAg<br>(C/D<br>:rf(<br>101<br>ohn,<br>natte | , Elgin, MD,<br>onent<br>Screen<br>/Plt+RPR+Rh+AB<br>ormed At: ME<br>First Avenu<br>, Elgin, MD,<br>ed Results Grid Re | O+Rub Ab (Collection E<br>3, LabCorp Birmin<br>2 South, Birming<br>2 Phone: 20558135<br>esults Documents, Images | Result<br>Confir<br>Date: 05/13/20<br>gham<br>ham, AL, 35<br>00<br>and Urls New F | m. indicated<br>14 08:57, Status: Final)<br>52331935<br>Results Entry New Document a | and Images Entry                  |                                                   | Units               | Flag         | Range<br>Negative                        |

| 1/                             | Order Module x                                                                                 |                                                                                     |                                                           |                                                        |                                             |                 |                 |
|--------------------------------|------------------------------------------------------------------------------------------------|-------------------------------------------------------------------------------------|-----------------------------------------------------------|--------------------------------------------------------|---------------------------------------------|-----------------|-----------------|
| Result                         | s Orders Summary Ir                                                                            | mmunizations                                                                        |                                                           |                                                        |                                             |                 |                 |
| Order                          | rs                                                                                             |                                                                                     |                                                           |                                                        |                                             |                 |                 |
| 7 A                            | I Labs Radiology                                                                               | Imm. Scheduled Ex                                                                   | pired                                                     |                                                        |                                             |                 |                 |
|                                | ew 🔻 🔁 <u>R</u> efresh                                                                         | 👌 Sign-off 🥒 Update                                                                 | 💊 <u>C</u> ancel                                          | 🗙 Delete 🎒 Print 🔹 🎯 F                                 | Fax 🜩 Send                                  |                 |                 |
|                                | Order#                                                                                         | Encounter Date                                                                      | NextGen<br>Status                                         | Provider Name                                          |                                             | Descrip         | otion           |
| -                              | PRO335472                                                                                      | 05/29/2014 02:31 PM                                                                 | Signed-Off                                                | DUFFY, ROBERT LAMAR                                    | Provide your User                           |                 |                 |
| 2                              | PRO335471                                                                                      | 05/29/2014 02:31 PM                                                                 | Ordered                                                   | DUFFY, ROBERT LAMAR                                    | TTUVIUE YOUT USET                           |                 |                 |
| <u>*</u>                       | PRO335467                                                                                      | 05/13/2014 08:18 AM                                                                 | Assigned                                                  | DUFFY, ROBERT LAMAR                                    | Name & Password,                            | P :natal Lab Ir | nitial USA      |
|                                | PRO335440                                                                                      | 03/27/2014 09:17 AM                                                                 | Ordered                                                   | PROVIDER, TEST T                                       | Richterin and further sequences             |                 |                 |
| 150                            | PRO335439                                                                                      | 03/27/2014 09-17 ΔM<br>Please Validate Yourself to S                                | Ordered<br>Sign-off Order(s)                              | PROVIDER TEST                                          | Then click Sign-off.                        |                 |                 |
| 20                             | PR071962                                                                                       | ser name:                                                                           |                                                           | ST T                                                   | Comp. Metabolic Panel (14)                  |                 |                 |
| 2.0                            | PRO68336 Pa                                                                                    | assword:                                                                            |                                                           |                                                        | Vitamin D, 25-Hydroxy                       |                 |                 |
|                                | Asults (reported re                                                                            |                                                                                     |                                                           | RODRIGO                                                |                                             |                 |                 |
|                                | Er Newel (1) De                                                                                | nterprise: University Of South Al                                                   | labana                                                    |                                                        |                                             |                 |                 |
| US/<br>15(<br>Mo               | A Health Services<br>04 Springhill Aver<br>obile, AL, 36604                                    | ter sign-off comment below:                                                         |                                                           | Il Assigned Orders                                     | Check the Sign-off A<br>Assigned Orders box | ll<br>if        |                 |
|                                |                                                                                                |                                                                                     |                                                           |                                                        | you want to sign off a                      | on all          |                 |
| Ore                            | dering: DUFFY, ROBE<br>sts Ordered : Hgb Fra                                                   | RT LAMAR<br>ac. Profile (121679), HIV                                               | 1/0/2 Ab Prelin                                           | <u>Cancel</u><br>Perform<br>n ref Western Blot Confirm | the results at once.                        | Locatio         | n: USA Family N |
|                                |                                                                                                |                                                                                     |                                                           |                                                        |                                             |                 |                 |
| <u>СВ(</u><br>Ре:<br>18<br>Јој | C/D/Plt+RPR+Rh+ABC<br>rformed At: MB<br>01 First Avenu<br>hn, Elgin, MD,                       | O+Rub Ab (Collection D<br>3, LabCorp Birmin<br>1e South, Birming<br>Phone: 20558135 | mate:05/13/201<br>gham<br>ham, AL, 35<br>00               | 4 08:57, Status: Final)<br>2331935                     |                                             |                 |                 |
| Cor                            | mponent                                                                                        |                                                                                     | Result                                                    |                                                        | Units                                       | Flag            | Range           |
| HB                             | sAg Screen                                                                                     |                                                                                     | Confirm                                                   | n. indicated                                           |                                             |                 | Negative        |
| <u>СВ(</u><br>Ре:<br>18<br>Јој | C <mark>/D/Plt+RPR+Rh+ABC</mark><br>rformed At: MB<br>01 First Avenu<br>hn, Elgin <u>,</u> MD, | D+Rub Ab (Collection D<br>8, LabCorp Birmin<br>1e South, Birming<br>Phone: 20558135 | p <mark>ate:05/13/201</mark><br>gham<br>ham, AL, 35<br>00 | 4 08:57, Status: Final)<br>2331935                     |                                             |                 |                 |
| Form                           | natted Results Grid Re                                                                         | esults Documents, Images                                                            | and Urls New R                                            | esults Entry New Document a                            | and Images Entry                            |                 |                 |
| * 5                            | ign-off Comments                                                                               |                                                                                     |                                                           |                                                        |                                             |                 |                 |

| 4        | Order Mo                 | dule x                                  |                            |                   |                                   |                                                                                                   |
|----------|--------------------------|-----------------------------------------|----------------------------|-------------------|-----------------------------------|---------------------------------------------------------------------------------------------------|
| Result   | ts Orders S              | Summary                                 | Immunizations              |                   |                                   |                                                                                                   |
| Orde     | rs                       |                                         |                            |                   |                                   |                                                                                                   |
| 7 A      | II Labs                  | Radiology                               | Imm. Scheduled Ex          | pired             |                                   |                                                                                                   |
|          | <u>l</u> ew ▼ [₫         | Refresh                                 | 👌 Sign-off 🦉 Update.       | <u>O</u> cancel   | 🗙 Delete 🎒 Print 🔹 🍘 P            | Fax 🜩 Send                                                                                        |
|          |                          | Order#                                  | Encounter Date             | NextGen<br>Status | Provider Name                     | Description                                                                                       |
| 2        | PR                       | 0335472                                 | 05/29/2014 02:31 PM        | Signed-Off        | DUFFY, ROBERT LAMAR               | Urinalysis, Routine / Urine Culture, Routine                                                      |
| 2        | PR                       | 0335471                                 | 05/29/2014 02:31 PM        | Ordered           | DUFFY, ROBERT LAMAR               | Glucose, Serum                                                                                    |
| 3        | PR                       | 0335467                                 | 05/13/2014 08:18 AM        | Assigned          | DU, FY, ROBERT LAMAR              | Hgb Frac. Profile / HIV 1/0/2 Ab Prelim ref Western Blot Confirm / RPR / Prenatal Lab Initial USA |
|          | PR                       | O335440                                 | 03/27/2014 09:17 AM        | Ordered           | PROVIDER, TEST T                  | MRI of brain and further sequences                                                                |
| 100      | PR                       | 0335439                                 | 03/27/2014 09:17 AM        | Ordered           | PROVIDER, TEST T                  | Flu (split) (3 yrs or older) / Pneumo (2 yrs or older)(PPV)                                       |
| 2        | PR                       | 071962                                  | 01/03/2014 01:39 PM        | Ordered           | PROVIDER, TEST T                  | Comp. Metabolic Panel (14)                                                                        |
| 2        | PR                       | O68336                                  | 11/21/2013 04:03 PM        | Signed-Off        | BALIOG, JR,<br>CRISOSTOMO RODRICO | Vitamin D, 25-Hydroxy                                                                             |
| × F      | Results (rep             | orted resul                             | ts - formatted)            |                   |                                   |                                                                                                   |
|          | Show Norma               | al (N) Result                           | s Flag                     | ed Results        | 1U Compatible 🕅 Refresh 🖉         | Printer & A Fax I Full Screen 🕒 Copy 🚍 Select All 🛺 Setup                                         |
| US<br>15 | A Health S<br>04 Springh | e <mark>rvices Fo</mark><br>hill Avenue | undation                   |                   | Sign-off                          | details will display.                                                                             |
| Mo       | obile, AL, 3             | 6604                                    |                            |                   |                                   | MOBILE, AL, 36608<br>Person #: 9000044595                                                         |
|          |                          |                                         |                            |                   |                                   | Sex: F                                                                                            |
| -        | 1000                     |                                         |                            |                   | (2) 2                             | DOB: 08/06/1989                                                                                   |
| Or       | dering: DU               | IFEY, ROBE                              | RTIAMAR                    | 1/0/2 Ale Droli   | Perform                           | ing #-LabCorp Location: USA Family A                                                              |
| S        | igni                     | ng                                      | off your                   | ' lab             | orders he                         | ere has the additional effect                                                                     |
| 01       | fm                       | ank                                     | ing this                   | lah r             | ecult not                         | ification as "Completed" in                                                                       |
|          |                          | arn                                     | ing mis                    |                   | esuit not                         | incurion us completed in                                                                          |
| yq       | our                      | Tas                                     | sk List.                   | Result            |                                   | Units Flag Range                                                                                  |
| НВ       | IsAg Screer              | ı                                       |                            | Confir            | m. indicated                      | Negative                                                                                          |
| CB       | C/D/Pit+Ri               | PR+Rh+AB                                | O+Rub Ab (Collection D     | ate: 05/13/20     | 14 08:57, Status: Final)          |                                                                                                   |
| 18       | 01 Firs                  | t Avenu                                 | ae South, Birming          | ham, AL, 3        | 52331935                          |                                                                                                   |
| Jo       | hn, Elg                  | n, MD,                                  | Phone: 205581350           | 00                | Peoulte Enter New Desure to       | and Impact Entry                                                                                  |
| Fom      | natted Kesu              |                                         | Esuits J Documents, images | and Uns New F     | results Entry   New Document a    |                                                                                                   |
| * 9      | sign-off Con             | nments                                  |                            |                   |                                   |                                                                                                   |

| NextGen EHR: MOM TEST MRN: 000004023545 DOB: 05/02/1985 (Female) AGE: 26 years 1 month - Order Module                                                                                                    |                                                                           |
|----------------------------------------------------------------------------------------------------|---------------------------------------------------------------------------|
| File Edit View Tools Admin Utilities Window Help                                                                                                    | 🛯 🔰 🦻 🖳 🗖 🗍                                                               |
| Note there is an area here to enter                                                                                                    | ges Orders Procedures Apps   Close 😴                                      |
|                                                                                                    | Patient                                                                   |
| sign-off comments. It you use this,                                                                                                    | Histo                                                                     |
| these comments can be viewed later by                                                                                                    | USA FAMILY 06/02/2011 03:49 PM                                            |
| clicking the Sign off Commante                                                                                                    | USA FAMILY 05/20/2011 03:43 PM<br>MEDICINE                                |
| PR054 abCorp 05/03/2011 05 57 PM Assigned Final DUFFY, ROBERT LAMAR Creatinine, Serum                                                                                                    | USA FAMILY 05/17/2011 03:15 PM<br>MEDICINE USA FAMILY 05/03/2011 06:00 PM |
| dropdown arrow signed Final DUFFY, ROBERT LAMAR Creatinine, Serum                                                                                                    | MEDICINE<br>USA FAMILY 04/12/2011 05:06 PM<br>MEDICINE                    |
| PRO42 LabCorp 04/06/2011/01/30/min 2551g166 minet 00/min 00/06/minet 04/06/2011/01/30/minet 2551g166 minet 04/06/2011/01/30/minet 2551g166 minet 04/06/2011/01/30 | USA FAMILY 04/08/2011 01:43 PM<br>MEDICINE 04/06/2011 10:12 AM            |
| PRO25 LabCorp 03/09/201109:00 AM Assigned Final DUFFY, ROBERT LAMAR Creatinine, Serum                                                                                                    | MEDICINE 03/09/2011 12:40 PM                                              |
| PRO13 LabCorp 12/21/2010 03 15 PM Ordered Pending DUFFY, ROBERT LAMAR AFP Tetra                                                                                                    |                                                                           |
| Results (reported results - formatted)     Ser name:                                                                                                    | nis is usuble, mere                                                       |
| Show Normal (N) Results Flag Show Compres Password:                                                                                                    | er ways to sign off                                                       |
| Enterprice: University Of South Alabama                                                                                                    | e more versatile &                                                        |
| Practice: USA Health Services Foundation                                                                                                    | n a running log of                                                        |
| Creatinine, Serum (Collection Date: 04/08/2011 13                                                                                                    | n u running log or                                                        |
| Performed At: MB, LabCorp Birminghan<br>1801 First Avenue South, Birmingham<br>John Elvie ND, Depen 201701200                                                                                                    | sponses to test                                                           |
| Component Sign-off Cancel results.                                                                                                    | (This goes for                                                            |
| Creatinine, Serum eGFR If Africn Am 110 mL/min/1.73 >59 Note: A potto prototo                                                                                                    | unes of test results                                                      |
| indicate Victor Celey die<br>elevate vrine protein also<br>Calculate vrine protein also                                                                                                    | may indicate chronic kidney disease.                                      |
| eGER If NonAfriction 95 ml/min/173 >59                                                                                                    | ays or scanned                                                            |
| Equation Browthe Grid Results Documents and Images New Results Entry New Document and Images Entry                                                                                                    | eports, as well.)                                                         |
| Sign-off Comments                                                                                                    |                                                                           |

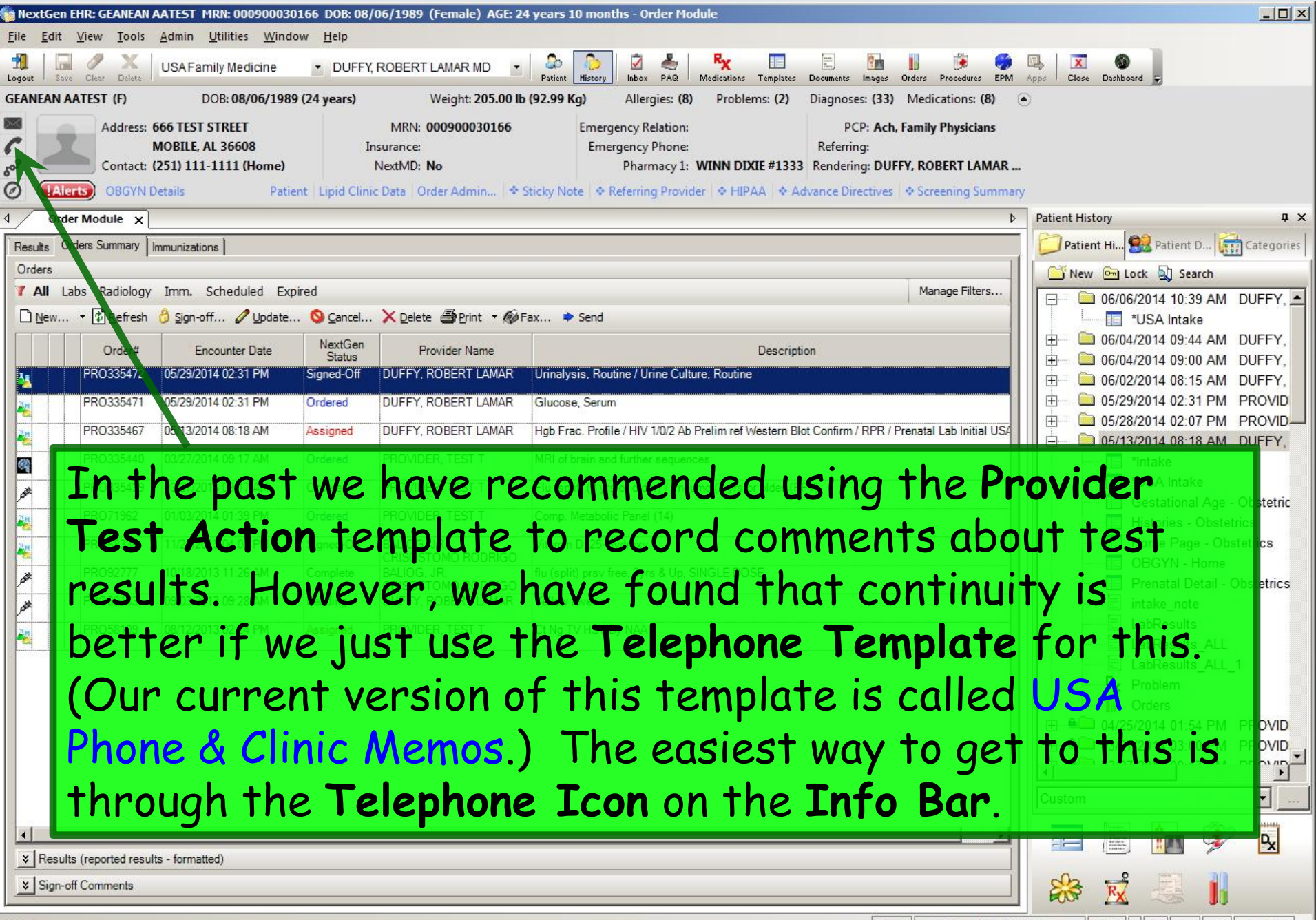

| 5/03/2014 05:30 PM : "USA Phone                                                                                   | & Clinic Memos 836" ×                                                       |                                                                                                    |                                                                                       |                           |                     |           | 1               |
|----------------------------------------------------------------------------------------------------|-----------------------------------------------------------------------------|----------------------------------------------------------------------------------------------------|---------------------------------------------------------------------------------------|---------------------------|---------------------|-----------|-----------------|
| Specialty V Family Practice                                                                                       | Visit Type V Office Visit                                                   |                                                                                                    |                                                                                       | 😲 ТОВ                     | \rm HTN             | ØDM       | ⊘ CAD           |
| Intake                                                                                                    | Histories SOAP                                                              | Finalize                                                                                                    | Checkout                                                                              |                           |                     |           |                 |
| 1                                                                                                    |                                                                             |                                                                                                    |                                                                                       |                           |                     |           |                 |
|                                                                                                    |                                                                             |                                                                                                    |                                                                                       |                           |                     |           |                 |
|                                                                                                    |                                                                             |                                                                                                    |                                                                                       |                           |                     |           |                 |
| Care Guidelines Global D                                                                                          | als & Comments (Patient Contact I                                           | of a View Scheduled Appoint                                                                                                    | mente (Telephone Ca                                                                   | II Summany                |                     | POBERT DI | IFFV            |
| Care Guidelines Global D                                                                                          | ars ∻ Comments Patient Contact In                                           | nfo) (View Scheduled Appointr                                                                                                    | ments) (Telephone Ca                                                                  | ll Summary                | ) PCP:              | ROBERT DU | JFFY            |
| Care Guidelines Global D                                                                                          | Patient Contact In                                                          | nfo View Scheduled Appointr                                                                                                    | nents) (Telephone Ca                                                                  | II Summary<br>Panel Contr | ) PCP:              | ROBERT DU | JFFY<br>Cycle 🛃 |
| Care Guidelines Global D                                                                                          | Important: Generate document                                                | nfo) (View Scheduled Appointr<br>after every entry (P) (G                                                                                   | nents) (Telephone Ca<br>enerate Document)                                             | II Summary<br>Panel Contr | ) PCP:<br>rol: 🕤 To | ROBERT DU | JFFY<br>Cycle J |
| Care Guidelines Global D<br>ommunication:                                                                         | Important: Generate document                                                | nfo) (View Scheduled Appointr<br>after every entry (P) (Ge                                                                                  | nents) (Telephone Ca<br>enerate Document)                                             | II Summary<br>Panel Conti | ) PCP:              | ROBERT DU | JFFY<br>Cycle J |
| Care Guidelines Global D<br>ommunication:<br>nic Memos / Other Notes                                              | Patient Contact In<br>Important: Generate document<br>Medication Management | nfo) (View Scheduled Appointr<br>after every entry (P) (Ge<br>Test Result Request                                                           | nents) (Telephone Ca<br>enerate Document)<br>Forms/Records                            | II Summary<br>Panel Conti | ) PCP:<br>rol: 🕤 To | ROBERT DU | JFFY<br>Cycle J |
| Care Guidelines Global D<br>ommunication:<br>nic Memos / Other Notes<br>edical Question                           | Medication Management<br>Referral Request                                   | nfo) (View Scheduled Appointr<br>after every entry () (G<br>G<br>Test Result Request<br>Billing Question                                    | nents) (Telephone Ca<br>enerate Document)<br>Forms/Records<br>Outgoing Call           | II Summary<br>Panel Contr | ) PCP:<br>rol: ⊙ To | ROBERT DU | JFFY<br>Cycle J |
| Care Guidelines Global D<br>ommunication:<br>nic Memos / Other Notes<br>edical Question                           | Medication Management<br>Referral Request                                   | nfo View Scheduled Appointr<br>after every entry ( Ge<br>Test Result Request<br>Billing Question<br>er to patient due to inability to co    | nents) (Telephone Ca<br>enerate Document)<br>Forms/Records<br>Outgoing Call           | II Summary<br>Panel Conti | ) PCP:              | ROBERT DU | JFFY<br>Cycle J |
| Care Guidelines Global D<br>ommunication:<br>nic Memos / Other Notes<br>edical Question<br>mmunications: Display: | Medication Management<br>Referral Request                                   | nfo) (View Scheduled Appointr<br>after every entry () (G<br>Test Result Request<br>Billing Question<br>er to patient due to inability to co | nents) (Telephone Ca<br>enerate Document)<br>Forms/Records<br>Outgoing Call<br>ontact | II Summary<br>Panel Contr | ) PCP:<br>rol: ⊙ To | ROBERT DU | JFFY<br>Cycle J |

#### Type your message, then click Send & Close to send a task to your nurse.

| USA Tel | ephoneo | ther836 |
|---------|---------|---------|
|---------|---------|---------|

| SA Teleph                                       | oneother836           |                     |                               |               |                                                                                                    |                      |                  |             |  |
|-------------------------------------------------|-----------------------|---------------------|-------------------------------|---------------|----------------------------------------------------------------------------------------------------|----------------------|------------------|-------------|--|
| <b>Call Inform</b><br>Contact typ<br>Lab result | ation:<br>pe:         |                     | Spoke with:                   |               | Contact Information:<br>Home:<br>C (251)555-1111                                                                                                    | Alternate:           | Ext:             |             |  |
| Urgency:                                        |                       |                     | Relationship:                 |               | Day: Ext:                                                                                                    | Cell:                | 5-2222           |             |  |
| Date of cal<br>06/11/201                        | l: Time of<br>4 11:16 | call:<br>AM         |                               |               | Other: (this call only)                                                                                                    | Email:<br>C rlduffy@ | health.southalab | ama.e       |  |
| After h                                         | ours                  |                     | *HIPAA                        |               | *= Preferred contact                                                                                                    |                      |                  |             |  |
| Communic                                        | ation:                |                     |                               |               | Actions:                                                                                                    | Details:             |                  | Completed   |  |
| Let pt kno<br>planned.                          | ergies/Chron          | backall OK. Chol 12 | 4, TG 197, 12L 36, HDL 49. F/ | U in 3 mos as | <ul> <li>Send referral:</li> <li>Place new medication order:</li> <li>Adjust medication:</li> <li>Send test result(s):</li> <li>Counsel patient:</li> <li>Other:</li> </ul> |                      |                  |             |  |
| This Comm                                       | unication His         | tory:               |                               |               |                                                                                                    | (Admin Action)       | (Release of Inf  | o Log (PHI) |  |
| Date                                            | Time                  | Concerns/Issues     | Comments                      |               | Employee T                                                                                                    | Priority:            |                  |             |  |
|                                                 |                       |                     |                               |               |                                                                                                    | Send & Close         |                  |             |  |
| •                                               |                       |                     |                               |               | F                                                                                                    | Status: 💿 Open       | C Complete       |             |  |
|                                                 |                       |                     |                               |               | (Telephone Call Summary)                                                                                                    | C                    | Save & Close     | Cancel      |  |

| 06/03/2014 05:30 PM : "USA P                                               | hone & Clinic Memos 836" 🗙                                     | ]                                           |                                                                            |                                       |                                      |              |                 |
|----------------------------------------------------------------------------|----------------------------------------------------------------|---------------------------------------------|----------------------------------------------------------------------------|---------------------------------------|--------------------------------------|--------------|-----------------|
| Specialty V Family Pract                                                   | ice <b>Visit Type v</b> Of                                     | fice Visit                                  |                                                                            |                                       | 😲 ТОВ 🛛 😲 НТР                        | N ⊘DM        | ⊘ cad   ✿       |
| ft Intake                                                                  | Histories                                                      | SOAP                                        | Finalize                                                                   | Checkout                              |                                      | _            |                 |
| Care Guidelines Glo                                                        | bal Days & Comments Patie                                      | ent Contact Info                            | View Scheduled Appointme                                                   | ents) (Telephone Ca                   | III Summary) PCI<br>Panel Control: 🕤 | P: ROBERT DU | IFFY<br>Cycle 🔹 |
| Communication:                                                             | important. General                                             | e uocument ujt                              |                                                                            |                                       |                                      |              | ۲               |
| Clinic Memos / Other Notes<br>Medical Question<br>Communications: Display: | Medication Mana<br>Referral Request                            | gement                                      | Test Result Request<br>Billing Question<br>patient due to inability to con | Forms/Records<br>Outgoing Call<br>act |                                      |              |                 |
| Date Contact Time C                                                        | omments                                                        |                                             | patient due to mability to con                                             | Note By                               | Tasked To                            | Reason       |                 |
| 06/11/2014 11:19 AM C                                                      | omment:Let pt know 6/5/14 lak<br>/U in 3 mos as planned        | backall OK, Cho                             | I 124, TG 197, LDL 36, HDL 49                                              | Robert L. Duffy                       | Camela Means                         | Other        |                 |
| Back of telephone                                                          | on the <b>Tele</b><br>none docum<br>ents, every<br>ological or | e <b>phone</b><br>nent. N<br>/thing<br>der. | <b>Template</b><br>When the r<br>will be in t                              | :, gener<br>nurse ac<br>he same       | ate the<br>dds her<br>e docum        | Remove       | in              |

## Printing Lab Results

Sometimes you just need a copy of the lab results on paper. You've got a few options for that.

| Order Module x                         |                                                            |                                                      |                    |         |              |
|----------------------------------------|------------------------------------------------------------|------------------------------------------------------|--------------------|---------|--------------|
| Results Orders Summary Immunizations   |                                                            |                                                      |                    |         |              |
| Orders                                 |                                                            |                                                      |                    |         |              |
| <b>7 All</b> Labs Radiology Imm. Sc    | There are a tew w                                          | avs to print la                                      | b resul            | ts. e   | 2.Q.         |
| New • 🖸 Refresh 👌 Sign-off             | 🖉 Hodate 🔕 Cancel 🗙 Delete 🚔 Print 👻 🔗 Fax                 | 🌩 Send                                               |                    | –       |              |
|                                        | it you need to give                                        | e a copy to the                                      | patien             | t. 1    | .†           |
| Order# Encol                           | Status Provider Name                                       |                                                      |                    | Descrip | tion         |
| PRO335472 05/29/2014                   | you just want to p                                         | rint one lab or                                      | der, on            | the     | 2            |
| PRO335471 05/29/2014                   | 231 PM Ordered DUFFY, ROBERT LAMAR 0                       | ilugose, Serum                                       |                    | •       | . 1          |
| PRO335467 05/13/2014                   | Order Module Or                                            | ders Summary                                         | tab, cl            | ICK     | the          |
| PPO225440 02/27/2014                   |                                                            |                                                      | ·                  |         |              |
| 1110333440 03/2//2014                  | Results Dutton to                                          | aisplay results                                      | s at the           |         |              |
| PRO335439 03/27/2014                   | .:17 AM Ordered PROVIDER, TEST T F                         | lu (split) (3 yrs or older) / Pneumo (2 yrs or older |                    |         |              |
| PRO71962 01/03/2014                    | DOTTOM. PROVIDER, TEST T                                   |                                                      |                    |         |              |
| PRO68336 11/21/2013                    | 4.03 PM Signed-Off BALIOG, JR,                             | itamin D, 25-Hydroxy                                 |                    |         |              |
|                                        |                                                            |                                                      |                    |         |              |
| Results (reported results - formatted) |                                                            |                                                      |                    |         |              |
| Show Normal (N) Results Flag           | w Compressed Results 🔄 MU Compatible 🛛 Refresh 🖨 Pr        | int 🝷 🍘 Fax 🛐 Full Screen 🗎 Copy 🚆                   | Select All 💽 Setup |         |              |
| USA Health Services Foundation         |                                                            | AATEST. GEA                                          | NEAN               |         |              |
| 1504 Springhill Avenue                 |                                                            | 666 TEST ST                                          | REET               |         |              |
| Mobile, AL, 36604                      |                                                            | MOBILE, AL, 3<br>Person #: 9000                      | 36608              |         |              |
|                                        |                                                            | Sex: F                                               | 044333             |         |              |
|                                        |                                                            | 008:02/06/                                           | 1989               |         |              |
| Orderin The Prin                       | t button will allow                                        | vou to print th                                      | nat repo           | ort -   | JSA Family N |
| Tests O dered + Hgh Frac. Profile (1   | 1679), HIV 1/0/2 Ab Prelim ref Western Blot Confirm (0)    | 824), RPR (006072), Prepatal Lab Initial US          | A (283522)         | • • •   |              |
| 1999                                   |                                                            |                                                      |                    |         |              |
| CBC/D/Pit+RPR+Rh+ABO+Rub Ab (          | ollection Date: 05/13/2014 08:57, Status: Final)           |                                                      |                    |         |              |
| 1801 First Avenue South.               | Birmingham<br>Birmingham, AL, 352331935                    |                                                      |                    |         |              |
| John, Elgin, MD, Phone: 2              | 055813500                                                  |                                                      |                    |         |              |
| Component                              | Result                                                     |                                                      | Units              | Flag    | Range        |
| HBsAg Screen                           | Confirm. indicated                                         |                                                      |                    |         | Negative     |
| CBC/D/Plt+RPR+Rh+ABO+Rub Ab (          | ollection Date: 05/13/2014 08:57, Status: Final            |                                                      |                    |         | 100100000000 |
| Performed At: MB, LabCorp              | Birmingham                                                 |                                                      |                    |         |              |
| 1801 First Avenue South,               | Birmingham, AL, 352331935                                  |                                                      |                    |         |              |
| Formatted Results Grid Results Docum   | ents Images and Urls New Results Entry New Document and    | Images Entry                                         |                    |         |              |
|                                        | the mages and one provided they provided the boothight and | indige chuj j                                        |                    |         |              |
| ♦   Sign-off Comments                  |                                                            |                                                      |                    |         |              |

You have other options through the Document Library. Selecting Lab Results-Last 30 Days will generate a report with all tests done in the last 30 days. Lab Results-All will generate a report with all tests done on the patient since LabCorp ordering went live circa June 2011.)

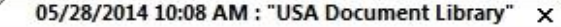

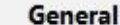

After Hours Care Note Chart Summary Confidential Note Controlled Substance Agreement, Full Controlled Substance Contract, Brief Counseling Notepad Discharge Summary-Preliminary Durable Medical Equipment Order FreeText Hospital-Clinic Continuity Note Immunization Record Lab Results-All Lab Results-Last 30 Days

Missed Appointment Reminder Patient Plan Safety Contract Telephone Notes/Clinic Memos Visit Note (Master Document) Vital Signs History Weight Loss Program Sheet

#### Letters

Letter About Patient Letter To Patient Letter From Consultant Letter To Consultant Work/School Excuse Note Work/School Excuse Note-FM Work/School Excuse Note-Peds Work/School Status, Brief Work/School Status, Detailed

#### Assessments and Tools

ACC/AHA ASCVD Risk Estimator Behavioral Assessments & Tools Edinburgh Postnatal Depression Scale Generate Report Scoring Mini Mental Status Exam Pediatric Symptom Checklist St. Louis Univ Mental Status Exam (SLUMS) SLUMS Diagram Generate Report

| Order Module                                                                                                    | 06/03/2014 05:30 PM : "USA            | Document Library* 06                                                    | /03/2014 05:30 PM : Document "La           | bResults_ALL"                                                                                              | ×                             | Þ |
|----------------------------------------------------------------------------------------------------|---------------------------------------|-------------------------------------------------------------------------|--------------------------------------------|----------------------------------------------------------------------------------------------------|-------------------------------|---|
| 🔺 🚔 🛛 TX Text                                                                                                    |                                       |                                                                         |                                            |                                                                                                    |                               |   |
| Segoe UI                                                                                                    | ▼ 14 ▼   B I                          |                                                                         | §= :=   100% ¶  ⊿                          | <u>A</u> • ‡≣ •   <del>S</del>                                                                             | X <sub>z</sub> X <sup>z</sup> |   |
| ≱، ، ، ، ، و، الا، ،                                                                                                    | · [ · · · · <sup>12</sup> · [ · · · · | 1 <sup>3</sup>                                                          | . <b>.</b>                                 |                                                                                                    |                               |   |
|                                                                                                    | <br>U<br>1504 :                       | Click th                                                                | e <mark>Printer ic</mark> o<br>& print the | on to :<br>repor                                                                                           | select a<br>rt.               |   |
|                                                                                                    | M                                     | bile, AL 36604;                                                         | 5275                                       | · • • • • •                                                                                                | ••                            | _ |
| PATIENT:<br>DATE OF BIRTH:                                                                                                    | EUGENIA QUAC<br>01/03/1959            | MIRE                                                                    |                                            |                                                                                                    |                               |   |
| Lab Results<br>All lab results received                                                                                                    | d since June 2011.                    |                                                                         |                                            |                                                                                                    |                               |   |
| ORDER:Urine Culture                                                                                                    | e, Routine                            | Sent Failed                                                             | Ordered                                    |                                                                                                    |                               |   |
| ORDER:BMP<br>Basic Metabolic Pan                                                                                                    | iel (8)                               | Final                                                                   | Signed-Off<br>04/28/2014 15:47             |                                                                                                    |                               | _ |
| Description<br>BUN<br>BUN/Creatinine Ratio<br>Calcium, Serum<br>Carbon Dioxide, Tota<br>Chloride, Serum<br>Creatinine, Serum<br>eGFR If Africn Am<br>eGFR If NonAfricn Ar<br>Glucose, Serum<br>Potassium Serum | o<br>al                               | Result<br>10<br>12<br>10.2<br>19<br>104<br>0.85<br>89<br>77<br>85<br>47 | Flags                                      | Range<br>6-24<br>9-23<br>8.7-10.2<br>19-28<br>97-108<br>0.57-1.00<br>>59<br>>59<br>559<br>65-99<br>3.5-5.2 |                               |   |
| Sodium Serum                                                                                                    |                                       | 1/1                                                                     |                                            | 12/1-1//                                                                                                   |                               |   |

#### This concludes the NextGen Lab Orders and Results demonstration.

42.7% of all statistics are made up on the spot.

R. Lamar Duffy, M.D. Associate Professor University of South Alabama College of Medicine Department of Family Medicine